| ■甲報労匯係(含二合一及二合                                                                                                    |                                                                                                    |
|----------------------------------------------------------------------------------------------------|----------------------------------------------------------------------------------------------------|
| 單獨申報健保異動                                                                                                    |                                                                                                    |
| *一至三類加保作業                                                                                                    | 停保作業(健保專用)                                                                                                    |
| • 退保作業                                                                                                    | 厚保資料                                                                                                    |
| • 建度化学                                                                                                    | 「「「「「「」」」 「「」」 「「」」 「」」 「」」 「」」 「」」 「」」                                                                                                    |
|                                                                                                    |                                                                                                    |
| 停保作業                                                                                                    |                                                                                                    |
| • 新資調整作業(單筆)                                                                                                    | ◎停保身份 ◎ 本人 ◎ 眷屬                                                                                                    |
| • 薪資調整作業(大批)                                                                                                    |                                                                                                    |
| * 育嬰留職停耕作業                                                                                                    | ※行体自対ル理加<br>(圧協語時)                                                                                                    |
| • 省裡作業                                                                                                    |                                                                                                    |
| () 바 4번 / b 상상 여수 그 4억 여수 그는 11 Martin 1                                                                                                    | ◎ 停乐原因 F th+my封续琪定出幽穴個月以上 ▼                                                                                                    |
| 甲戰代辦第六親第一日地區人                                                                                                    | ◎億保日期 105 年 4 ▼ 日 11 ▼ 日                                                                                                    |
| 列印及媒體上傳                                                                                                    |                                                                                                    |
| 注意事項                                                                                                    |                                                                                                    |
| 1. 出國6個                                                                                                    | 月以上,已辦理停保的民眾,於入境返國時,不論停留期間長短,都要在返國後                                                                                                    |
| 檢附戶                                                                                                    | 籍謄本及 入出境證明或護照全份影本辦理復保,並繳納保險費,嗣後再出國時,                                                                                                    |
| 需再次道                                                                                                    | 選擇是否停保;如果出國未滿6個月即返國,停保將被註銷,而且要補繳保險費。                                                                                                    |
| 2. 保險對                                                                                                    | 象預定出國6個月以上者,得辦理停保。返國復保後,如有再次出國,應於復保屆                                                                                                    |
| 滿3個月                                                                                                    | ,才能再次辦理停保。                                                                                                    |
| · · · · · · · · · · · · · · · · · · ·                                                                                                    | 施省保安, 不於旱不雨山圖, 一律追溯白辦理信保後之第一方面因口(阻影力山)                                                                                                    |
| 3. 返國未到                                                                                                    | 们仅所有一个确人自行山图。 件也加日州社厅体後人第一天返图日(帐笛天田                                                                                                    |
| 3. 返國未<br>境已達(                                                                                                    | 御日以上)或追溯至停保日(指當次出境未達6個月即返國者)復保並追繳保費。                                                                                                    |
| 3. 返國未<br>境已達(                                                                                                    | 御田仪所有一个珊皮百开山图,在任边湖日州在厅际後之第一天返图日(下留火出)。随月以上) 或追溯至停保日(指當次出境未達6個月即返國者)復保並追缴保費。                                                                                                    |
| 3. 返國未到<br>境已達(                                                                                                    | 浙120小日,小珊天百行山西,一任边湖日州庄厅休夜之东一天返四日(水笛天五<br>;個月以上) 或追溯至停保日(指當次出境未達6個月即返國者)復保並追繳保費。                                                                                                    |
| 3. 返國未到<br>境已達(                                                                                                    | 《旧夜所有一个 珊 足 白 行 山 四 / 广 仟 逗 所 日 州 庄 庁 休 夜 之 я 一 天 返 四 ( 水 菌 天 田 ) 個 月 以 上 ) 或 追 溯 至 停 保 日 ( 指 當 次 出 境 未 達 6 個 月 即 返 國 者 ) 復 保 並 追 繳 保 費 。                                                                                                    |
| 3. 返國未<br>境已達(                                                                                                    | "TIQ IN 日,不确定百行山图》,任边湖日州庄厅休俊之布一天巡图日(IR 笛天田<br>酒月以上) 或追溯至停保日(指當次出境未達6個月即返國者)復保並追繳保費。                                                                                                    |
| 3. 返國未到<br>境已達(                                                                                                    | 《旧夜所有》不确定百行山國,不任這個百州在行所後之弟一天返國日(IR 笛天笛<br>)個月以上) 或追溯至停保日(指當次出境未達6個月即返國者)復保並追繳保費。                                                                                                    |
| 3. 返國未<br>境已達(                                                                                                    | MTIQ 所有一个确定百行山图,一件运劢百州社厅际後全东一头返图日(限备头出<br>随月以上) 或追溯至停保日(指當次出境未達6個月即返國者)復保並追缴保費。<br>1                                                                                                    |
| 3. 返國未<br>境已達(                                                                                                    | MTIQ 所有一个确定百行山图,一件运,所百州 社厅 际後 《 第一 《 返 图 日 ( 限 菌 头 出<br>)個月以上) 或追溯至停保日(指當次出境未達6個月即返國者)復保並追繳保費。<br>1                                                                                                    |
| 3. 返國未<br>境已達(                                                                                                    | MTQ 所有一个确定百行山图,一件运,所百州 经行际後 《 第一 《 返 國 日 《 限 當 头 出<br>》個月以上) 或追溯至停保日(指當次出境未達6個月即返國者)復保並追繳保費。<br>1                                                                                                    |
| 3. 返國未<br>境已達(                                                                                                    | MTQ TA 小 m 定 6 好 山 函 / 1 任 运 / 加 日 / 1 任 运 / 加 日 / 1 任 运 / 加 日 / 1 任 运 / 加 日 / 1 ( K 笛 火 出 道 線 保 費 。<br>1<br>新調作業單筆(健保專用)                                                                                                    |
| 3. 返國未<br>境已達(                                                                                                    | 新調作業單筆(健保專用)                                                                                                    |
| <ol> <li>返國未<br/>境已達(</li> <li>單獨申報健保異動</li> <li>一至三類加保作業</li> </ol>                                                                                                    | 新調作業單筆(健保專用)                                                                                                    |
| <ol> <li>返國未費</li> <li>境已達(</li> </ol> <b>軍獨甲報健保異動</b> 一至三類加保作業 ·選保作業                                                                                                    | MTT在所有一个确定百行山區,一任這两百种理行保後之第一天逐國百( K當天田<br>通月以上) 或追溯至停保日(指當次出境未達6個月即返國者)復保並追缴保費。                                                                                                    |
| <ol> <li>返國未費<br/>境已達(</li> <li>第二百一章(</li> <li>第二百一章(</li> <li>第二百百章(</li> <li>第二百章(</li> <li>第二百章(</li> <li>第二百章(</li> <li>第二百章(</li> <li>第二百章(</li> <li>第二百章(</li> <li>第二百章(</li> <li>第二百章(</li> <li>第二百章(</li> <li>第二百章(</li> <li>第二百章(</li> <li>第二百章(</li> <li>第二百章(</li> <li>第二百章(</li> <li>第二百章(</li> <li>第二百章(</li> <li>第二百章(</li> <li>第二百章(</li> <li>第二(</li> <li>第二(</li> <li>第二(</li>     &lt;</ol>                                                                                                    | TTQ [14] 小爾皮百日山國小 并追溯目朔建行保及之第一久返國日([化當火出<br>3個月以上) 或追溯至停保日(指當次出境未達6個月即返國者)復保並追缴保費。                                                                                                    |
| <ol> <li>返國未該<br/>境已達(</li> <li><b>軍獨申報健保異動</b></li> <li>一至三類加保作業</li> <li>邊保作業</li> <li>· 優保作業</li> </ol>                                                                                                    | 新調作業單筆(健保專用)   新調作業單筆(健保專用)   新調作業單筆(健保專用)   新調作業單筆(健保專用)   新調路回照:   新調路回照:   新調路回照:   新調路回照:   新調路回照:   新調路回服:   新調路回服:   新調路回服:   新調路回服:   新調路回服:   新調路回服:   新調路回上員                                                                                                    |
| <ol> <li>返國未該<br/>境已達(</li> <li>第四方中報健保異動</li> <li>一至三類加保作業</li> <li>邊保作業</li> <li>邊保作業</li> <li>停保作業</li> <li>薪資調整作業(單筆)</li> </ol>                                                                                                    | TTQ IN A 小 明 足 6 7 1 1 四 小 作 定 所 目 列 生 庁 示 後 2 弟 一 久 返 四 日 ( 水 音 火 田<br>3個月以上) 或 追 溯 至 停 保 日 ( 指 當 次 出 境 未 達 6 個月 即 返 國 者 ) 復 保 並 追 繳 保 費 。                                                                                                    |
| <ol> <li>返國未費<br/>境已達(</li> <li>第6</li> <li>第6</li> <li>第7</li> <li>10</li> <li>10</li> <li>10</li> <li>10</li> <li>10</li> <li>11</li> <li>11</li> <li>12</li> <li>13</li> <li>14</li> <li>14</li> <li>15</li> <li>15</li> <li>16</li> <li>16</li> <li>16</li> <li>17</li> <li>18</li> <li>18</li></ol>                                                                                                    | THE INFA 小 mm 尺 b H 山 国 小 H 上 / m 日 列 上 行 标 後 之 外 一 大 这 四 日 ( 化 當 天 田<br>5個月以上) 或追溯至停保日(指當 次出境未達6個月即返國者)復保並追缴保費。<br>1                                                                                                    |
| <ol> <li>返國未費<br/>境已達(</li> <li>第一日</li> <li>第一日</li> <li>第一日</li> <li>第二日</li> <li>第二日</li></ol>                                                                                                    | THE INFA 小 明天 日午 山路 小 仟 运 所目 列 上行 休後 久 弟 一 大 这 四 日 ( 化 苦 夭 田<br>5個月以上 ) 或追溯至停保日 ( 指當 次出境未達6個月即返國者 ) 復保並追缴保費。<br>1                                                                                                    |
| <ol> <li>返國未費<br/>境已達(</li> <li>第官已達(</li> </ol> <b>軍獨申報健保異動</b> <ul> <li>一至三類加保作業</li> <li>邊保作業</li> <li>橫案(幣業)</li> <li>薪資調整作業(單筆)</li> <li>薪資調整作業(大批)</li> <li>育嬰留職停薪作業</li> <li>資保作業</li> <li>保險對象基本資料變更</li> </ul>                                                                                                    | 第四日 (1)       (1)         第個月以上)       或追溯至停保日(指當次出境未達6個月即返國者)復保並追繳保費。         1         「新調作業單筆(健保專用)         第週幣資料         「「「「」」」         第週時報日期         (「」」」         1         1         1         1         1         1         1         1         1         1         1         1         1         1         1         1         1         1         1         1         1         1         1         1         1         1         1         1         1         1         1         1         1         1         1         1         1         1          1         1         1         1         1         1         1 <t< td=""></t<>                                                                                                    |
| <ol> <li>返國未費<br/>境已達(</li> <li>軍獨申報健保異動</li> <li>一至三類加保作業</li> <li>邊保作業</li> <li>邊保作業</li> <li>靖賀調整作業(單筆)</li> <li>薪資調整作業(大批)</li> <li>育嬰留職停薪作業</li> <li>復保作業</li> <li>復保作業</li> <li>明報代辦第六類第二目地</li> </ol>                                                                                                    | 第四日日本       「日本       「日本       <                                                                                                    |
| <ol> <li>返國未該<br/>境已達(</li> <li>軍獨申報健保異動</li> <li>一至三類加保作業</li> <li>邊保作業</li> <li>續保作業</li> <li>靖賀調整作業(單筆)</li> <li>薪資調整作業(單筆)</li> <li>薪資調整作業(大批)</li> <li>育嬰留職停薪作業</li> <li>復保作業</li> <li>保險對象基本資料變更</li> <li>甲報代辦第六類第二目地</li> <li>加保作業</li> </ol>                                                                                                    | 第四日 (100)       1         第個月以上)       或追溯至停保日(指當次出境未達6個月即返國者)復保並追缴保費。         1         新調作業單筆(健保專用)         1         1         1         1         1         1         1         1         1         1         1         1         1         1         1         1         1         1         1         1         1         1         1         1         1         1         1         1         1         1         1         1         1         1         1         1         1         1         1         1         1         1         1         1         1         1         1         1         1         1                                                                                                    |
| <ol> <li>返國未該<br/>境已達(</li> <li>軍獨申報健保異動</li> <li>一至三類加保作業</li> <li>邊保作業</li> <li>邊保作業</li> <li>靖保作業</li> <li>靖保作業</li> <li>有嬰留職停薪作業</li> <li>夏保能對象基本資料變更</li> <li>申報代辦第六類第二目地</li> <li>加保作業</li> <li>退保作業</li> </ol>                                                                                                    | Image: An and A and A |
| <ol> <li>返國未費<br/>境已達(</li> <li>第6日達(</li> <li>丁一百二二二二二二二二二二二二二二二二二二二二二二二二二二二二二二二二二二二二</li></ol>                                                                                                    | 新調作業單筆(健保專用)         1         1         1         1         1         1         1         1         1         1         1         1         1         1         1         1         1         1         1         1         1         1         1         1         1         1         1          1         1         1         1         1         1         1         1         1         1         1         1         1         1         1         1         1         1         1         1         1         1         1         1         1         1         1         1     <                                                                                                    |
| <ol> <li>返國未費<br/>境已達(</li> <li>環已達(</li> <li>軍獨申報健保異動</li> <li>一至三類和保作業</li> <li>邊保作業</li> <li>邊保作業</li> <li>薄緊留職停薪作業(軍筆)</li> <li>薪資調整作業(軍筆)</li> <li>薪資調整作業(大批)</li> <li>育嬰留職停薪作業</li> <li>復保作業</li> <li>保險對象基本資料變更</li> <li>申報代辦第六類第二目地</li> <li>加保作業</li> <li>退保作業</li> <li>列印及媒體上傳</li> <li>單位資料查詢及變更</li> <li>各類明細表申請及下載</li> </ol>                                                                                                    | 新調作業單筆(健保專用)         1         第調作業單筆(健保專用)         1         第調作業單筆(健保專用)         1         1         1         1         1         1         1         1         1         1         1         1         1         1         1         1         1         1         1         1         1         1         1         1         1         1         1         1         1         1         1         1         1         1         1         1         1         1         1         1         1         1         1         1         1         1         1         1         1         1                                                                                                    |
| <ol> <li>返國未費<br/>境已達(</li> <li>軍獨申報健保異動</li> <li>一至三類加保作業</li> <li>還保作業</li> <li>邊保作業</li> <li>勞資調整作業(單筆)</li> <li>薪資調整作業(大批)</li> <li>奇嬰留職停薪作業</li> <li>復保作業</li> <li>復保作業</li> <li>現保作業</li> <li>週留職停薪作業(</li> <li>1, 新資調整作業(大批)</li> <li>奇嬰留職停薪作業</li> <li>2, 保險對象基本資料變更</li> <li>申報代辦第六類第二目地</li> <li>加保作業</li> <li>週保作業</li> <li>週保作業</li> <li>可印及媒體上傳</li> <li>單位資料查詢及變更</li> <li>各類明細表申請及下載</li> <li>電子激款單申請及查詢</li> </ol>                                                                                                    | 新調作業單筆(健保專用)         新調作業單筆(健保專用)         新調作業單筆(健保專用)         1         第調報         1         第調報         1         1         1         1         1         1         1         1         1         1         1         1         1         1         1         1         1         1         1         1         1         1         1         1         1         1         1         1         1         1         1         1         1         1         1         1         1         1         1         1         1         1         1         1         1         1         1          1      <                                                                                                    |
| <ol> <li>返國未費<br/>境已達(</li> <li>軍獨申報健保異動</li> <li>一至三類加保作業</li> <li>邊保作業</li> <li>房架管整作業(單筆)</li> <li>薪資調整作業(「工業)</li> <li>育嬰留職停薪作業</li> <li>資保作業</li> <li>「有嬰留職停薪作業</li> <li>「有嬰留職停薪作業</li> <li>「有嬰留職停薪作業</li> <li>「有嬰留職停薪作業</li> <li>「有嬰留職時薪」</li> <li>「有嬰留職時薪」</li> <li>「有嬰留職時」</li> <li>「有嬰留職」</li> <li>「有嬰留職」</li> <li>「有嬰留職」</li> <li>「有嬰目」</li> <li>「有嬰目」</li> <li>「有嬰目」</li> <li>「有嬰目」</li> <li>「有嬰目」</li> <li>「有嬰目」</li> <li>「有」</li> <li>「有」</li>     &lt;</ol>                                                                                                    | アバ吸の人名 小 可耐火 ロ 打山 四 小 仟 退 州 日 列井 上 停 「 休 後 く 外 一 久 凶 四 日 ( 下 法 子 五 六 四 八 四 三 八 四 三 元 1 1 1 1 1 1 1 1 1 1 1 1 1 1 1 1 1 1                                                                                                    |
| <ol> <li>返國未費<br/>境已達(</li> <li>軍獨申報健保異動</li> <li>一至三類加保作業</li> <li>邊保作業</li> <li>邊保作業</li> <li>薄嬰留職傳薪作業</li> <li>資保作業</li> <li>有嬰留職傳薪作業</li> <li>資保作業</li> <li>第資調整作業(鬥筆)</li> <li>新資調整作業(鬥筆)</li> <li>前嬰留職傳薪作業</li> <li>復保作業</li> <li>週保作業</li> <li>別印及媒體上傳</li> <li>單位資料查詢及變更</li> <li>各類明細表申請及查詢</li> <li>單位保費繳納證明申請及</li> <li>單位</li> </ol>                                                                                                    | 新調作業單筆(健保專用)         1         第調作業單筆(健保專用)         1         1         1         1         1         1         1         1         1         1         1         1         1         1         1         1         1         1         1         1         1         1         1         1         1         1         1         1         1         1         1         1         1         1         1         1         1         1         1         1         1         1         1         1         1         1         1         1         1         1         1         1          1                                                                                                    |
| <ol> <li>返國未費<br/>境已達(</li> <li>環日之達(</li> <li>軍獨申報健保異動</li> <li>一至三類加保作業</li> <li>還保作業</li> <li>遵保作業</li> <li>薄調整作業(軍筆)</li> <li>薪資調整作業(軍筆)</li> <li>薪資調整作業(軍筆)</li> <li>新資調整作業(軍筆)</li> <li>新資調整作業(軍筆)</li> <li>新資調整作業(軍筆)</li> <li>第前資調整作業(軍筆)</li> <li>第前資調整作業(軍筆)</li> <li>第前資調整作業(軍筆)</li> <li>第前資調整作業(軍筆)</li> <li>第前公式第二目地</li> <li>加保作業</li> <li>退保作業</li> <li>列印及欺體上傳</li> <li>單位資料查詢及變更</li> <li>各類對常用</li> <li>2</li> <li>2</li> <li>2</li> <li>3</li> <li>4</li> <li>2</li> <li>3</li> <li>4</li> <li>4</li> <li>5</li> <li>4</li> <li>4</li> <li>5</li> <li>4</li> <li>5</li> <li>4</li> <li>4</li> <li>4</li> <li>4</li> <li>5</li> <li>4</li> <li>4</li> <li< th=""><td>新田佐市子田岡       「年週の日外は下小坂之大田         新田佐業単金(健保専用)         「「「「「「「「「」」」」         「「「」」         「「」         「「」         「「」         「「」         「「」         「「」         「「」         「」         「」         「」         「」         「「」         「」         「」         「」         「」         「」         「」         「」         「」         「」         「」         「」         「」         「」         「」         「」         「」         「」         「」         「」         「」         「」         「」         「」         「」         「」         「」         「」         「」         「」         「」         「」         「」         「」         「」         「」         「」         「」      &lt;</td></li<></ol> | 新田佐市子田岡       「年週の日外は下小坂之大田         新田佐業単金(健保専用)         「「「「「「「「「」」」」         「「「」」         「「」         「「」         「「」         「「」         「「」         「「」         「「」         「」         「」         「」         「」         「「」         「」         「」         「」         「」         「」         「」         「」         「」         「」         「」         「」         「」         「」         「」         「」         「」         「」         「」         「」         「」         「」         「」         「」         「」         「」         「」         「」         「」         「」         「」         「」         「」         「」         「」         「」         「」         「」      <                                                                                                    |
| <ol> <li>返國未費<br/>境已達(</li> <li>環己達(</li> <li>軍獨申報健保異動</li> <li>一至三類加保作業</li> <li>邊保作業</li> <li>邊保作業</li> <li>湯줅調醫性(共低)</li> <li>斎嬰留職停薪作業</li> <li>復保作業</li> <li>復保作業</li> <li>海鼠常大類第二目地</li> <li>加保作業</li> <li>夏留職人辦第六類第二目地</li> <li>加保作業</li> <li>夏保作業</li> <li>四口資料查詢及變更</li> <li>中報代辦第六類第二目地</li> <li>加保作業</li> <li>夏保非書前及室前</li> <li>單位資料和查詢及變更</li> <li>各類明和表申請及下載</li> <li>電子繳款單申請及查詢</li> <li>單位保卡註冊申請作業</li> <li>建保卡書</li> <li>全級下載區</li> </ol>                                                                                                    | 新田田田田田田田田田田田田田田田田田田田田田田田田田田田田田田田田田田田田                                                                                                    |
| <ol> <li>返國未費<br/>境已達(</li> <li>軍蜀申報健保異動</li> <li>一至三類加保作業</li> <li>邊保作業</li> <li>場保作業</li> <li>病資調整作業(工業)</li> <li>新資調整作業(大批)</li> <li>奇嬰留職停薪作業</li> <li>復保作業</li> <li>保險對象基本資料變更</li> <li>申報代辦第六類第二目地</li> <li>加保作業</li> <li>週印及媒體上傳</li> <li>單位資料查申請及芝取</li> <li>電力明期款單申請及下載</li> <li>電位保卡註冊申請作業</li> <li>建保卡註冊申請作業</li> <li>建保卡載區</li> <li>滿意度調查</li> </ol>                                                                                                    | 新調作業單筆(健保專用)         「新調作業單筆(健保專用)         「新調作業單筆(健保專用)         「新調路費料         「「「「」」」         「「」」         「「」」         「」」         「」」         「」」         「」」         「」」         「」」         「」」         「」」         「」」         「」」         「」」         「」」         「」」         「」」         「」」         「」」         「」」         「」」         「」」         「」」         「」」         「」」         「」」         「」」         「」」         「」」         「」」         「」」         「」」         「」」         「」」         「」」         「」」         「」」         「」」         「」」         「」」         「」」         「」」         「」」         「」」         「」」         「」」         「」」         「」                                                                                                    |

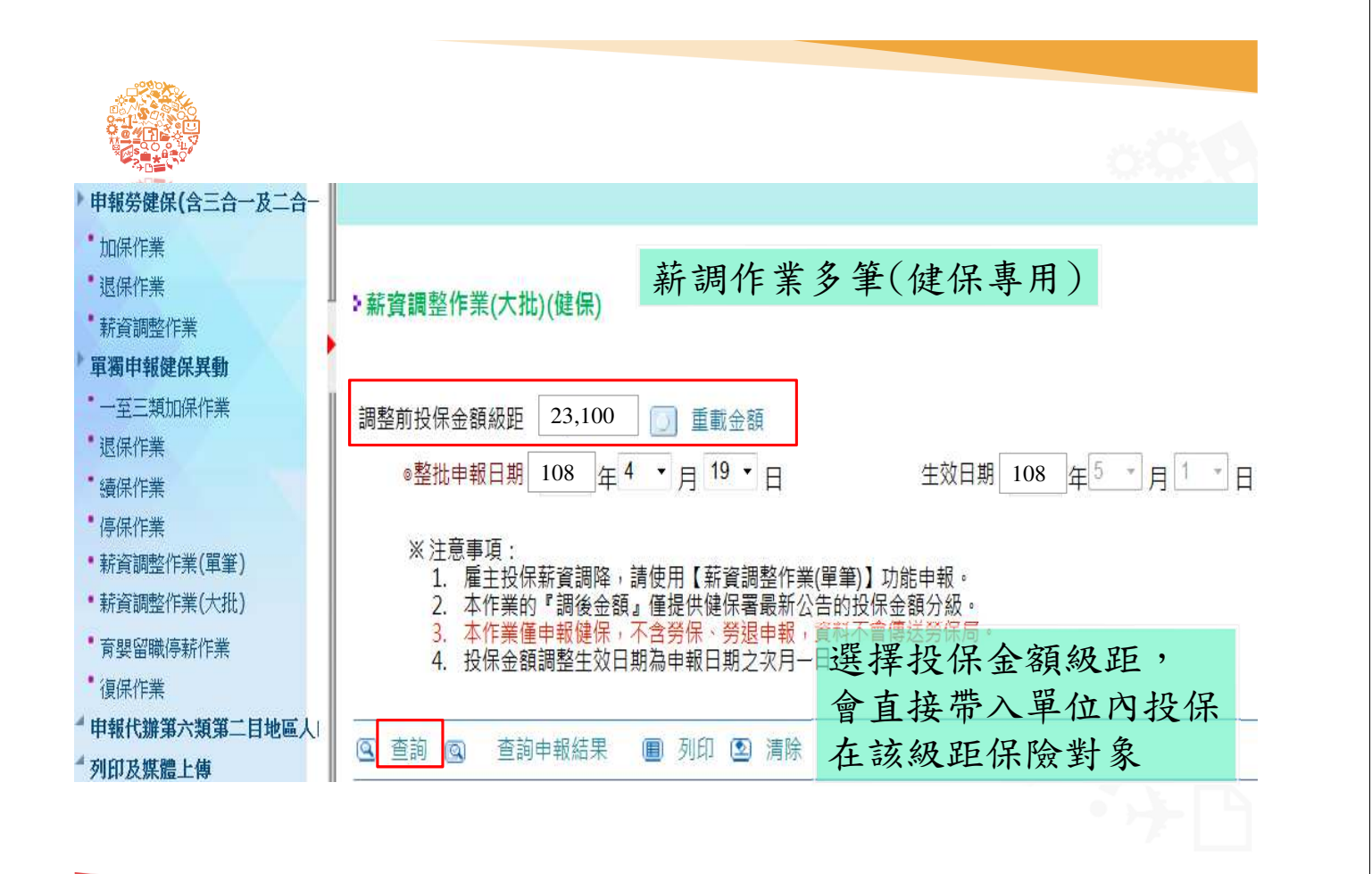

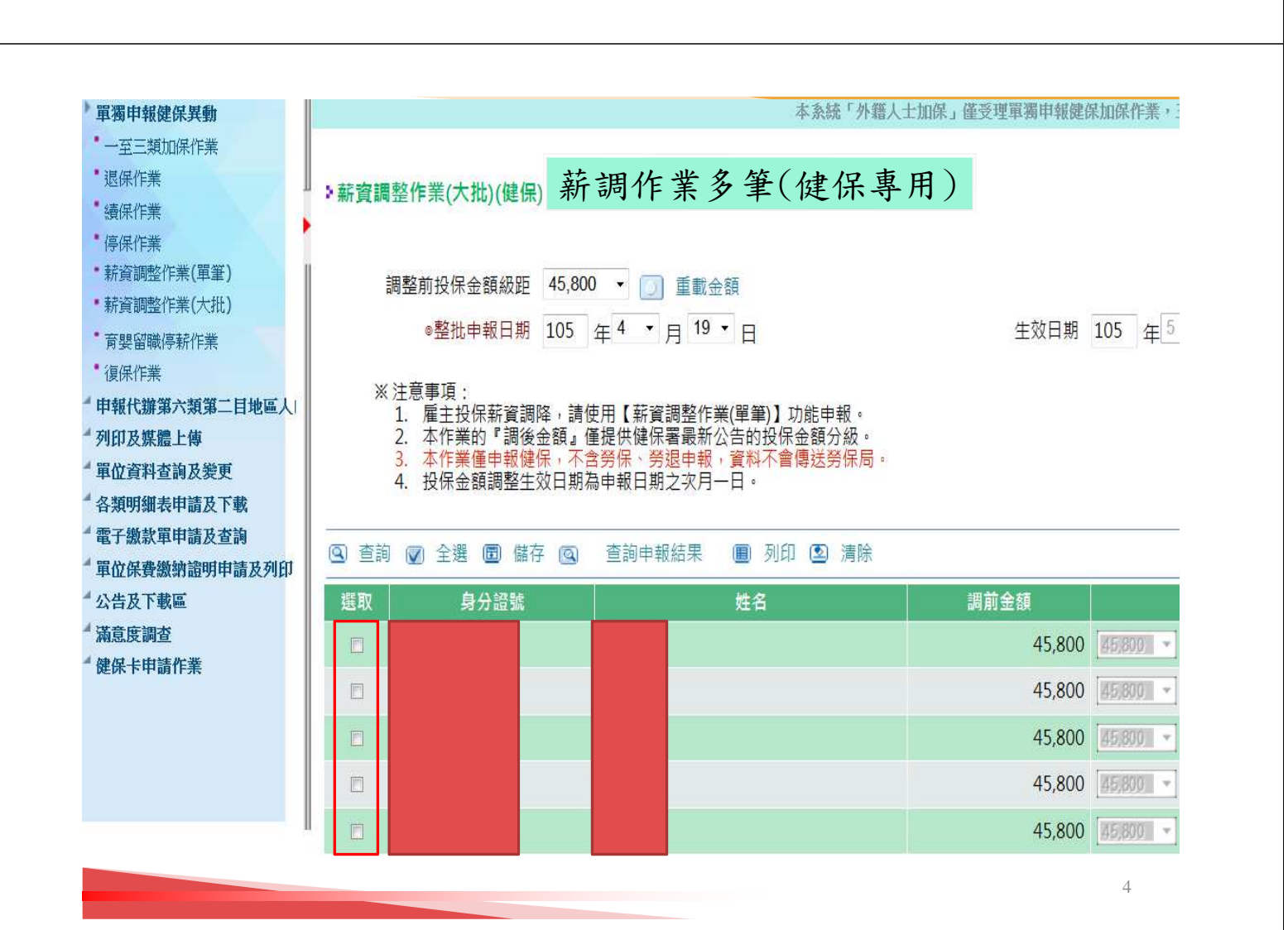

|                                                                      | <b> </b>                                                              |
|----------------------------------------------------------------------|-----------------------------------------------------------------------|
|                                                                      | 月安笛顺行新作系(健休寺川)                                                        |
| "申報勞健保(含三合一及二                                                        | 「際山口時」>>>>>>>>>>>>>>>>>>>>>>>>>>>>>>>>>>>>                            |
| > 單獨申報健保異動                                                           |                                                                       |
| •一至三類加保作業                                                            | <u> </u>                                                              |
| 退保作業                                                                 | 圖薛存 医清除 经回上頁                                                          |
| ·續保作業                                                                |                                                                       |
| <ul> <li>・停保作業</li> <li>・          ・          ・          ・</li></ul> | *驗剝蠶 □ □ □ □ □ □ □ 目 請 當 月 育 嬰 留 職 停 薪 ( 預 作 跨 月 為 十 日 内 )            |
| <ul> <li>         新貝胡亚IF系(単革)     </li> <li></li></ul>               | (高田坦明) 22(3)                                                          |
| ・育嬰留職停薪作業                                                            |                                                                       |
| ・復保作業                                                                | 受编码子女身分组统 受编码子女姓名                                                     |
| •保險對象基本資料變更                                                          |                                                                       |
| 4 申報代辦第六類第二目地區                                                       |                                                                       |
| 4 列印及媒體上傳<br>4 開始流出本的基礎面                                             | ◎寬豐留韻傳薪期間                                                             |
| " 単位頁科宣詞及変更<br>4 久類明細素由語及下載                                          |                                                                       |
| 4 電子繳款單申請及查詢                                                         |                                                                       |
| 4 軍位保費繳納證明申請及列                                                       | ● 同意 O 不同意 以此E-mail申請每月寄發電子繳款單                                        |
| 4 健保卡申請作業                                                            |                                                                       |
| 4 健保卡註冊申請作業                                                          | ● 依如果在人類語和思想<br>(                                                     |
| 4 系統管理作業                                                             | 総約1000 mm ()- # ()・ (総約1000mm)・ ()・ ()・ ()・ ()・ ()・ ()・ ()・ ()・ ()・ ( |
| "公告及下戰區<br>《诺音座調本                                                    |                                                                       |
| 網基及明旦                                                                | ☆附文作 <b>非必要欄位</b>                                                     |
|                                                                      | 受撫育子女之戶籍資料影本 選擇檔案 未選擇任何檔案                                             |
|                                                                      | 配馬工作證明文件 選擇檔案 未選擇任何檔案 上傳                                              |
|                                                                      | (檔名不可超出25個字;檔案格式為jpg.pdf;大小不得超過SM)                                    |
|                                                                      |                                                                       |
|                                                                      | listem 可往前追溯兩個月前的]                                                    |
|                                                                      |                                                                       |
|                                                                      | 3-#4+==                                                               |
|                                                                      | ビルワ/1 左 明                                                             |
|                                                                      | 則做1/1頁娶                                                               |
|                                                                      |                                                                       |
|                                                                      |                                                                       |
|                                                                      |                                                                       |

| 新增育專                   | 界留停其間                                                                                                    | 修改     | 迄日(        | 提前行      | 复職    |
|------------------------|----------------------------------------------------------------------------------------------------|--------|------------|----------|-------|
| 申請提前復職                 |                                                                                                    |        |            |          |       |
| 國儲存 图满除 @回上賣           |                                                                                                    |        |            |          |       |
| ◎被保險人身分證號<br>(居留證統一證號) |                                                                                                    |        |            |          |       |
| 姓名                     |                                                                                                    |        |            |          |       |
| ◎原育嬰留職停薪期間             | 111 年 11 ~ 月 1 ~ 日 ~ 112                                                                                                    | 年5 ~月1 | ~ E        |          |       |
| ●本次申請育嬰留職停薪期間          | 111 年 11 ~ 月 1 ~ 日 ~                                                                                                    | 年 • 月  | ▶ 日 (迄日是月底 | 者・本署逕予核定 | 次月一日) |
|                        |                                                                                                    |        |            |          |       |
| ◆ 智慧侍萧期档具:             | •                                                                                                    |        |            |          |       |
|                        | 采單位填寫                                                                                                    |        | 健保         | 「埴宝      |       |
|                        | Ministration and Constraints of Constraints of Cons |        |            |          |       |
| 项目列(打V) V提前復職          | (僅填迄日) □展延期間                                                                                                    |        | 核定生        | 效日期      |       |
| · 項目別(打V) V提前復職<br>起   | (僅填迄日) □展延期間<br>迄                                                                                                    |        | 核定生        | 效日期<br>选 |       |

年、我休早位資料

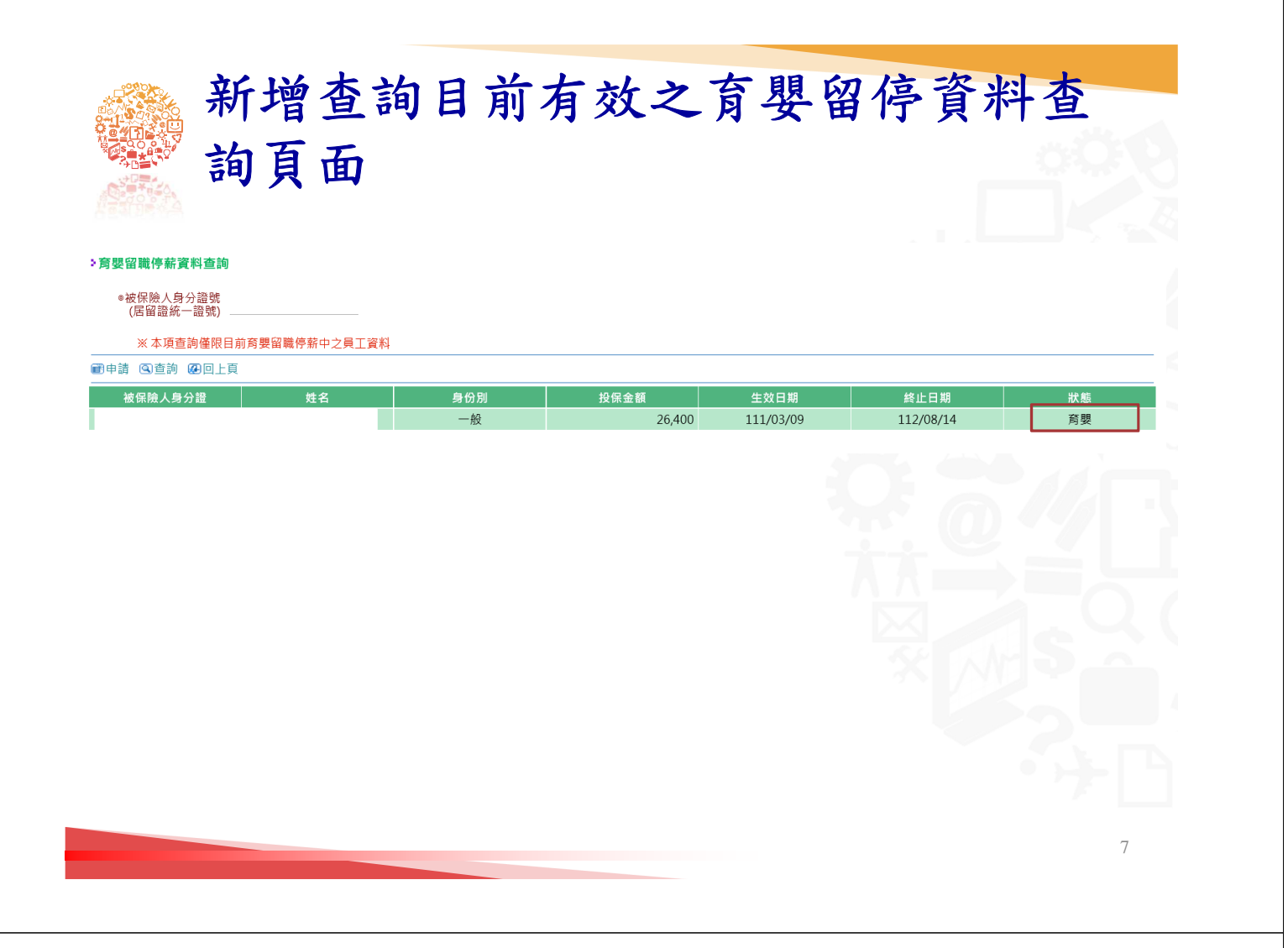

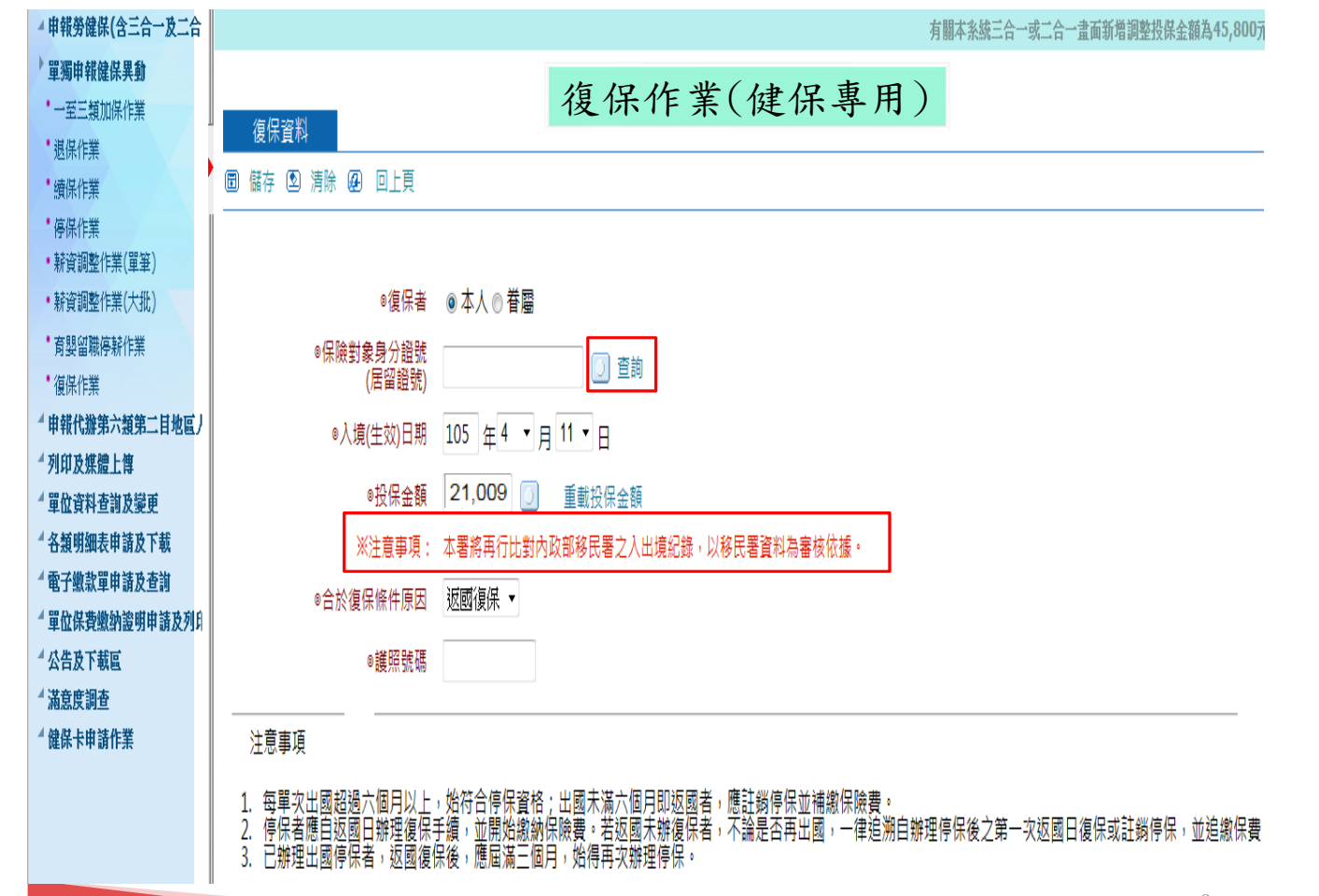

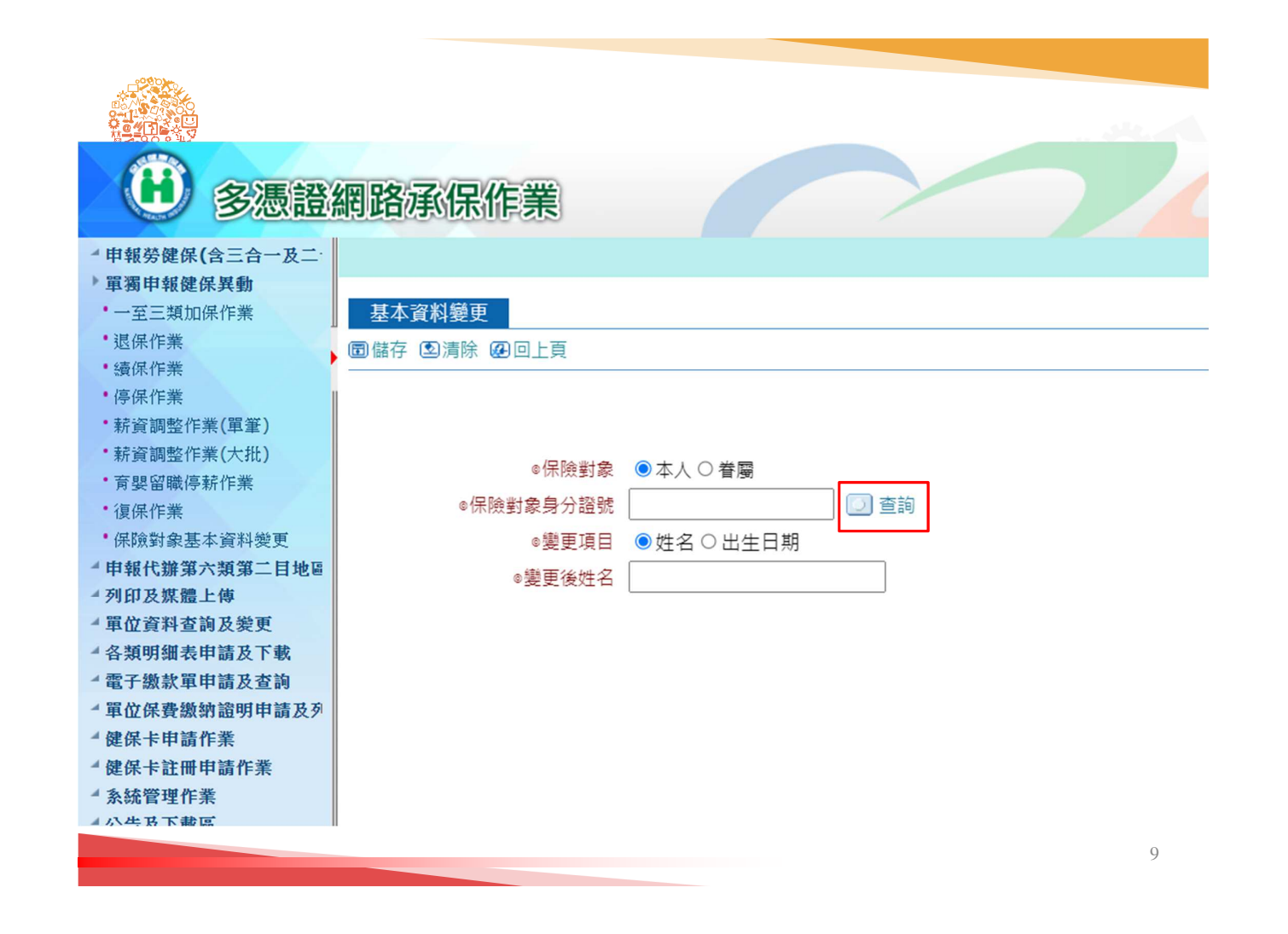

|                           | 批次健保異動資料申報                                                                                                    |
|---------------------------|----------------------------------------------------------------------------------------------------|
| ▲申報勞健保(含三合一及二·            | 制紙日期:2022/9/1<br>署網址,寄發含惡意執行靍鵐件(附檔名為exe),本書有關補充保驗費或其他宣導鎘件內容均不會包含執行檔,請民眾提高警覺。                                                                                                    |
| 4 單獨申報健保異動                |                                                                                                    |
| 申報代辦第六類第二目地區<br>利印144時間上估 | 批次申報異動資料                                                                                                    |
| 外印及朱脸上傳<br>- 批次由報星動資料     |                                                                                                    |
| • 申報資料套印表格                | 批次申報勞健保三合一或單獨健保                                                                                                    |
| 4 單位資料查詢及幾更               |                                                                                                    |
| 4 各類明細表申請及下載              | ◎甲載類型  ○健保專用(TX)) ◎ 二合一或單類甲載健保(EXCEL) ○ 申請房嬰甾識停新(EXCEL)                                                                                                    |
| ·電子繳款單申請及查詢               | ◎檔案 選擇檔案 未選擇任何檔案 上傳                                                                                                    |
| 一甲亚休贷您们超吩甲萌及外<br>4健保卡由請作業 |                                                                                                    |
| 4健保卡註冊申請作業                |                                                                                                    |
| 4 系統管理作業                  |                                                                                                    |
| 4公告及下載區                   | 1.本作業只接受DXT檔喱申報健用或從本畫面下動之必檔案,經本作業上團的檔案「請勿加密」。「請勿處更則檔名」,亦不可另存為xix。 點 入方檔案格式與範例。2.一合一申報最勤資料上層成功並經系統和倫無證,由報資料將優送券保局受理,如經系統檢查發現維護,將於30分鐘後以置子到性通知,請力則做正規再要要求,因此必要要要用法要求要要用。                            |
| 4 滿意度調查                   | <u>成功日</u> 為主教日。<br>一世一一時代生活、「日本時空日」、英国工作研究」、英国工作研究、「日本時代」、1995年19月15日和市時時(「英国語》、「注意新聞日本会社/公司」、「日本時空日、英国工作学校の「新聞」、英国工作学校の「新聞」、英国工作学校の「新聞」、新聞、「「「「「」」                                              |
|                           | 3、儒朱授生物人化生活「今午報方路」为你及使你主意一致年度年期投展你,自己的年少月17月2日进行物体,为你属水了,增强的个都等的力 <u>能与人们在国家的力能与这些公式。</u><br>4.完成上層作業後,如此查測時對於一層依認有服務,實於上層成功過半小時後至「異動作業後查詢」及「申報資料套印表格」查詢及要別。<br>5. 古德和法律社会考虑了政策分析在各人的感知是想得自然人的感知是 |
|                           | 3. 月開労返中取調整名 <u>労会並行称另次刑罚労使用局分別期時間。</u><br>6. 商 <mark>嬰留職停薪参考範例格式反說明,<u>西嬰留職停薪批次申請格式說明</u> <u>商嬰留職停薪批次申請格式範例 商嬰留職停薪批次申請格式</u>。<br/>7. 欄他前面標示@符號代表該欄位以違<del>。</del></mark>                         |
|                           |                                                                                                    |
|                           |                                                                                                    |
|                           |                                                                                                    |

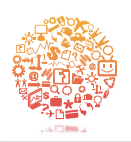

▶ 申報資料套印表格

各類明細表申請及下載

電子繳款單申請及查詢

公告及下載區

單位保費繳納證明申請及列印

單位資料查詢及變更

|                                     |          | -11              |       | 10H/       |                                                                                                    |
|-------------------------------------|----------|------------------|-------|------------|----------------------------------------------------------------------------------------------------|
|                                     | ※下載範例檔案時 | ,請先              | 「儲存」於 | 電腦後,       | 再開啟檔案。                                                                                                    |
| 上傳申報項目                              |          | xls格式<br>(*.xls) |       | 檔案內<br>容說明 | 注意事項                                                                                                    |
|                                     | 加保       | 8                | 範例    | W          | <ol> <li>請依不同的上傳申報項目下載所需的檔案格式,編<br/>輯完成後請分別上傳。</li> <li>請勿於同一個檔案格式中同時編輯不同申報項目<br/>(如加保檔案格式,不可同時編輯退保或投保薪資<br/>調整的申報資料),以免發生錯誤。</li> </ol> |
| 勞保(含職災保險)/健保/勞退<br>三合一<br>(可單獨申報健保) | 退保       | 8)               | 範例    | M          | <ol> <li>請勿於同一個檔案格式中同時編輯不同勞保證號資料,以免發生錯誤。</li> <li>加保及退保檔案若單獨申報健保,其「投保別」欄位填「3」。</li> <li>投保薪資調整檔案若勞工保險證號、勞工保險證號</li> </ol>                |
|                                     | 投保薪資調整   | 8                | 範例    | W          | <ul> <li>一一一一一一一一一一一一一一一一一一一一一一一一一一一一一一一一一一一一</li></ul>                                                                                  |

## 勞健保三合一-檔案格式說明及範例

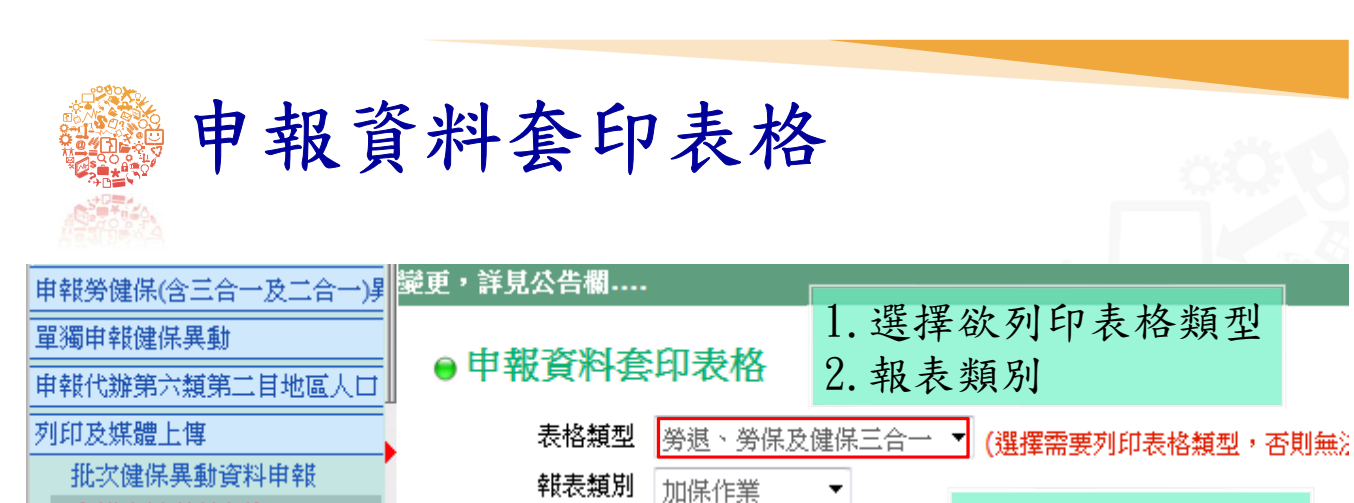

身分證號 A123456789

申報日期

注意事項

⑥ 列印

12

身分證號不輸入亦可

105 年 3 ▼月 31 ▼日 ~ 105 年 3 ▼月 31 ▼日

※ 此報表均以big5碼呈現故有部分字型因受限電腦字型無法正(

※ 請先下載安裝Adobe Reader。 奥多比台灣中文網

11

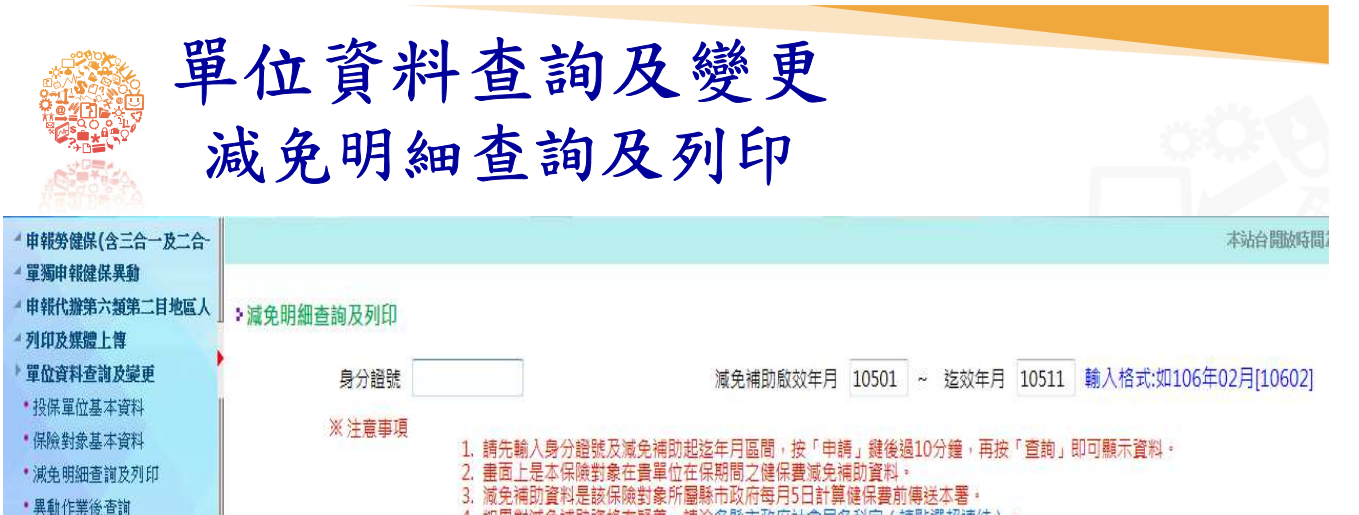

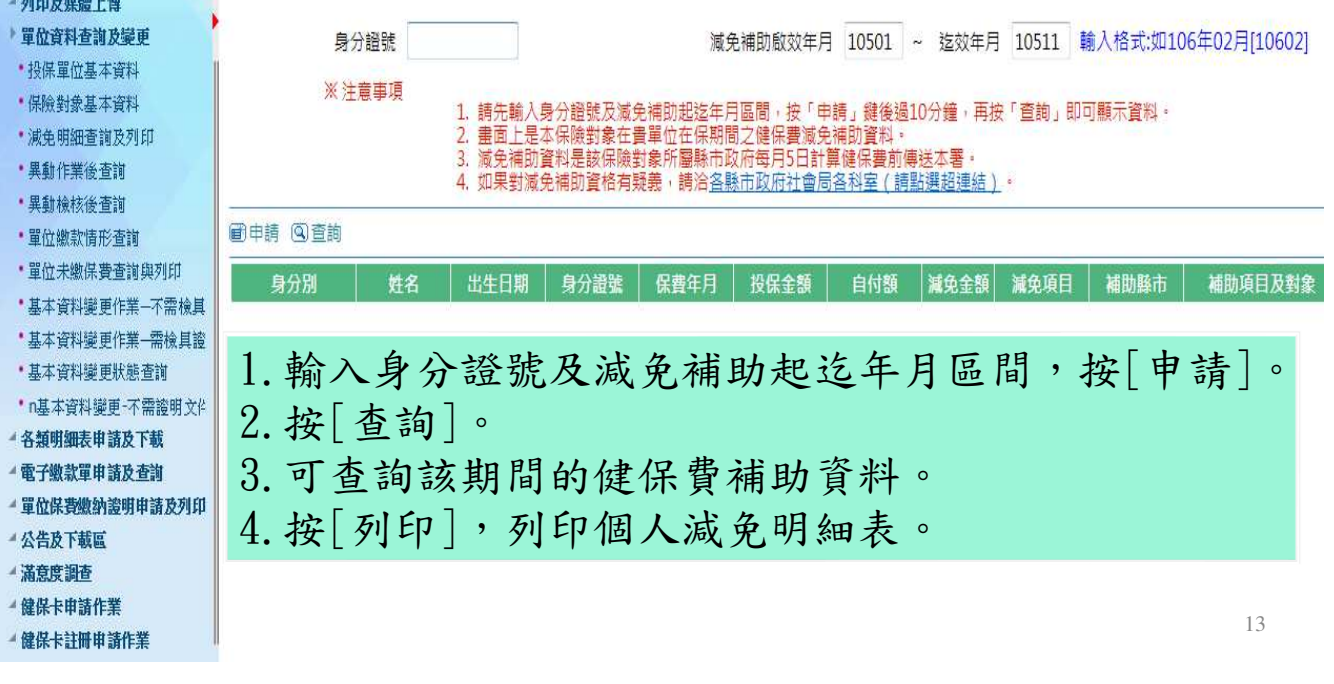

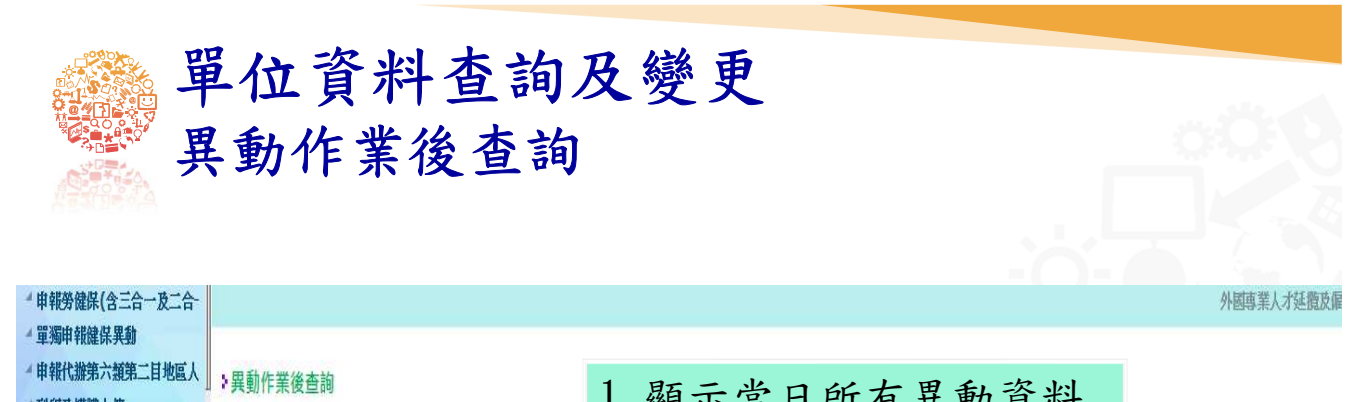

| 利印及媒體上傳                                         |             |                         |         |    |                 | 1. 积/ | 小亩山       |            | 月  | 开到          | 貝 小丁        |              |    |           |  |
|-------------------------------------------------|-------------|-------------------------|---------|----|-----------------|-------|-----------|------------|----|-------------|-------------|--------------|----|-----------|--|
| )單位資料查詢及變更                                      |             |                         |         |    |                 | 2. 當  | 日未處       | 記理         | 資; | 料可+         | 删除          |              |    |           |  |
| •投保單位基本資料                                       |             | 作業                      | 別 健保專用作 | 戰  | ×               | -• 4  |           | <b>-</b> - |    | • • • •     |             |              |    |           |  |
| <ul> <li>保險對象基本資料</li> <li>減免明細查詢及列印</li> </ul> | <b>@</b> 本] | ☑本頁全選 図刪除 【共2筆資料】【1/1頁】 |         |    |                 |       |           |            |    |             |             |              |    |           |  |
| <ul> <li>異動作業後查詢</li> <li>異動給核後查詢</li> </ul>    | 選取          |                         | 作業別     | 身份 | 被保險人/眷屬<br>身分證號 | 姓名    | 出生日       | 身分別        | 性別 | 調整前<br>投保金額 | 調整後<br>投保金額 | 被保險人<br>身分證號 | 原因 | 生效日       |  |
| •單位繳款情形查請                                       |             | 刪除                      | 轉出退保    | 眷圝 |                 |       | 052/02/07 |            | 女  | 0           | 0           |              |    | 107/05/04 |  |
| 单位不撇床貸重調與914<br>•基本資料變更作業—不需檢其                  |             | 刪除                      | 轉出退保    | 眷圝 | ANTINE WALLAR   |       | 106/10/17 |            | 男  | 0           | 0           |              |    | 107/05/04 |  |
| ·基本資料變更作第一需機具證<br>·*單位退費申請與查詢                   |             |                         |         |    |                 |       |           |            |    |             |             |              |    |           |  |
| 基本資料變更狀態查詢                                      |             |                         |         |    |                 |       |           |            |    |             |             |              |    |           |  |
| * *退費進度查詢                                       |             |                         |         |    |                 |       |           |            |    |             |             |              |    |           |  |
| • 停歇業申辦作業                                       |             |                         |         |    |                 |       |           |            |    |             |             |              |    |           |  |
| 4 各類明細表申請及下載                                    |             |                         |         |    |                 |       |           |            |    |             |             |              |    | 14        |  |

▲ 電子繳款單申請及查詢

| 單                                                                                           | 位                                           | 資              | <b>}</b> *  | 补了                  | 查詢                              | 及  | 變更                                                                                                    |                                                                            |             |                                                                                                    |                                                                                           |                          |           |
|---------------------------------------------------------------------------------------------|---------------------------------------------|----------------|-------------|---------------------|---------------------------------|----|----------------------------------------------------------------------------------------------------|----------------------------------------------------------------------------|-------------|----------------------------------------------------------------------------------------------------|-------------------------------------------------------------------------------------------|--------------------------|-----------|
| 里                                                                                           | 動                                           | 檢              | 核           | 後                   | 杳詣                              | ัก | 0                                                                                                    |                                                                            |             |                                                                                                    |                                                                                           |                          |           |
| 1.選擇申報日<br>2.提供過去兩<br>列印及煤體上傳<br>單位資料查詢及樂更<br>按保單位基本資料<br>(保證對象基本資料<br>減先明細查詢及列印<br>異動作業後查翰 | 期個月 到 一 日 日 日 日 日 日 日 日 日 日 日 日 日 日 日 日 日 日 |                | 12 検査前日期111 | <b>这</b> 及查<br>05 年 | 止<br>作業別<br>3 → <sub>月</sub> 19 |    | 1.「錯誤代碼」<br>(1)尚未審核<br>(2)送檢核中-<br>(3)審核正確-<br>(4)審核不正確<br>(5)待業務組<br>(6)顯示錯誤<br>(6)顯示錯誤<br>2.點選右上角「<br>105 年4 月<br>105 年4 月 | 欄⇒→資業務代碼:<br>「一個」<br>「一個」<br>一個」<br>一個」<br>一個」<br>一個」<br>一個」<br>一個」<br>一個」 | 下報檔檔有料料馬提 # | 为料生已,傳檔<br>對為大田確保給因<br>其尚效正健送後,個<br>是一個<br>一個<br>一個<br>一個<br>一個<br>一個<br>一個<br>一個<br>一個<br>一個<br>一個<br>一個<br>一個<br>一 | 狀態<br>當<br>大於系統日留在<br>蜜<br>繁辨人審核不通<br>累署承辦人寄審<br>料有誤落入錯誤<br>錯誤代碼說明2<br>檢核宣詞)<br>『審核正確』才會製 | 暫存區<br>過核<br>檔皮處<br>卡,作業 | 未轉檔 ち法。   |
| <ul> <li>異動檢核後查詢</li> <li>單份繳封售形容詢</li> </ul>                                               | 鐵銀                                          | 資料             | 」 消防<br>要動劑 | 化業別                 | -只 回 木<br><u>單位</u>             | 良份 | 員工                                                                                                    | 世名                                                                         | 作即          | 出生日                                                                                                    | 唐因                                                                                        | £19筆員↑<br>投保             | 4】【1/2頁】  |
| <ul> <li>單位未線保費查詢與列印</li> <li>基本資料獎更作業→不需檢具語</li> </ul>                                     | 審核正確                                        | 來源<br>網路<br>申報 | 加保          | 三合一                 | <b>105/04/14</b>                | 本人 | 身分證號  身分證號                                                                                                    | *+ 1                                                                       | 女           | 075/09/25                                                                                                    | 到職起薪                                                                                      | 金額<br>28,800             | 105/04/14 |
| <ul> <li>基本資料變更作素一需檢具證明</li> <li>基本資料變更狀態查詢</li> </ul>                                      | 審核<br>正確                                    | 網路<br>申報       | 加保          | 三合一                 | 105/04/18                       | 本人 |                                                                                                    |                                                                            | 女           | 062/03/09                                                                                                    | 到職起薪                                                                                      | 36,300                   | 105/04/18 |
| <ul> <li>各類明細表申請及下載</li> <li>電子繳款單申請及查詢</li> </ul>                                          | 審核<br>正確                                    | 網路<br>申報       | 加保          | 三合一                 | 105/04/18                       | 眷屬 |                                                                                                    |                                                                            | 女           | 097/08/29                                                                                                    | 隨同被保險人加保                                                                                  | 0                        | 105/04/18 |
| "單位保費繳納證明申請及列印<br>"公告及下載區                                                                   | 審核<br>正確                                    | 網路<br>申報       | 加保          | 三合一                 | 105/0 <mark>4</mark> /18        | 本人 |                                                                                                    |                                                                            | 男           | 072/09/25                                                                                                    | 到職起薪                                                                                      | 33,300                   | 105/04/18 |
| <ul><li>▲ 滿意度調查</li><li>◆ 健保卡申請作業</li></ul>                                                 | 審核<br>正確                                    | 網路<br>申報       | 加保          | 三合一                 | 105/03/21                       | 本人 |                                                                                                    |                                                                            | 女           | 080/11/08                                                                                                    | 到職起薪                                                                                      | 28,800                   | 105/03/21 |
| Party for Barry                                                                             | 審核<br>正確                                    | 網路<br>申報       | 加保          | 三合一                 | 105/03/23                       | 本人 |                                                                                                    |                                                                            | 男           | 073/08/19                                                                                                    | 到職起薪                                                                                      | 36,300                   | 105/03/23 |
|                                                                                             |                                             |                |             |                     |                                 |    |                                                                                                    |                                                                            |             |                                                                                                    |                                                                                           |                          | 15        |

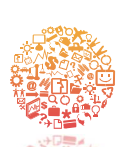

僅提供戶政機關轉送之新生兒加保及死亡逕退保資料查詢及下載

| ③ 多憑證                                                                                                    | 網路承保作業 話調服務專線:臺北<br>投保單位代號:120                                                                                                    |
|----------------------------------------------------------------------------------------------------|----------------------------------------------------------------------------------------------------|
| ▲ 申報勞健保(含三合一及二·                                                                                                    | 本署因機房維護自113年3月1                                                                                                    |
| <ul><li>單獨申報健保異動</li><li>申報代辦第六類第二目地區</li></ul>                                                                             | ▶<br>▶保險對象逕予加退保查詢                                                                                                    |
| <ul> <li>列印及媒體上傳</li> <li>單位資料查詢及變更</li> <li>投保單位基本資料</li> <li>保險對象投保資料查詢</li> <li>保險對象居留證號變更查詢</li> <li>異動作業後查詢</li> </ul> | <ul> <li>注意事項:</li> <li>1. 依全民健康保險法第12條規定略以,符合被保險人之眷屬身分者,應隨被保險人辦理投保及退保。本署為提供家長簡便申辦新生兒投保及申領健保卡,與內政部戶政司跨機關單一窗口作業,依被保險人之選擇由本署辦理其眷屬之加保,本畫面可查詢貴單位在該健保費計費月份本署逕予保加之新生兒(眷屬)資料。</li> <li>2. 據全民健康保險法第8條、第9條及第13條規定略以,喪失本法所訂加保資格者應予退保。本署依戶政機關傳送通報之死亡日期逕予核定退保,本畫面可查詢貴單位在該健保費計費月份由本署逕予退保之保險對象資料。</li> <li>3. 回徑予加保可違保之資料,加有事後以人工再正,可能與查詢之供專力出入,加有醫養,違论的本票及供人員。</li> </ul>                                                                                                    |
| <ul> <li>減免明細查詢及列印</li> <li>保險對象逗予加退保查詞</li> <li>保費繳納紀錄查詢</li> <li>單位未繳保費查詢與列印</li> </ul>                                   | <ul> <li>         查詢計費月份 [113 ↓ 年2 ↓ 月         報表格式 ◎ PDF ○ TXT         </li> </ul>                                                                                                    |
| <ul> <li>已成年卑親屬清查作業</li> <li>簡易分期申請及分期查詢獎</li> <li>留份現費申請與否夠</li> </ul>                                                     | <ul> <li>         ・</li> <li>         ・</li> <li>         ・&lt;</li></ul> |
| · 退費進度查詢<br>· 基本資料變更狀態查詢                                                                                                    |                                                                                                    |
| •基本資料變更作業-不需檢<br>•基本資料變更作業-需檢具                                                                                              |                                                                                                    |

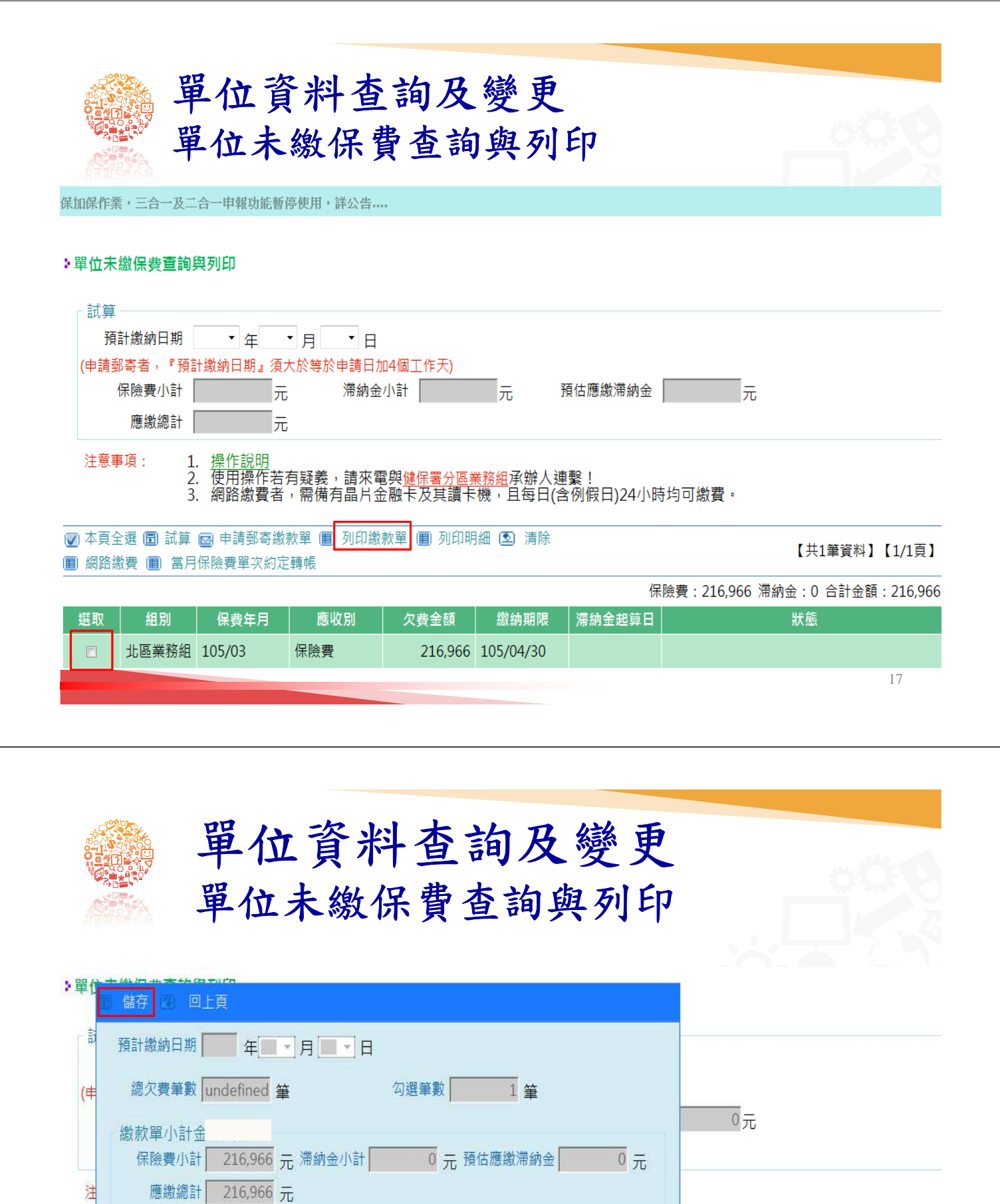

#### 【共1筆資料】【1/1頁】

■ 網路繳費 ■ 當月保險費單次約定轉帳

保險費:216,966 滯納金:0 合計金額:216,966

可繳費。

| 選取 | 組別    | 保費年月   | 應收別 | 欠費金額    | 繳納期限      | 滯納金起算日 | 狀態 |
|----|-------|--------|-----|---------|-----------|--------|----|
| V  | 北區業務組 | 105/03 | 保險費 | 216,966 | 105/04/30 |        |    |

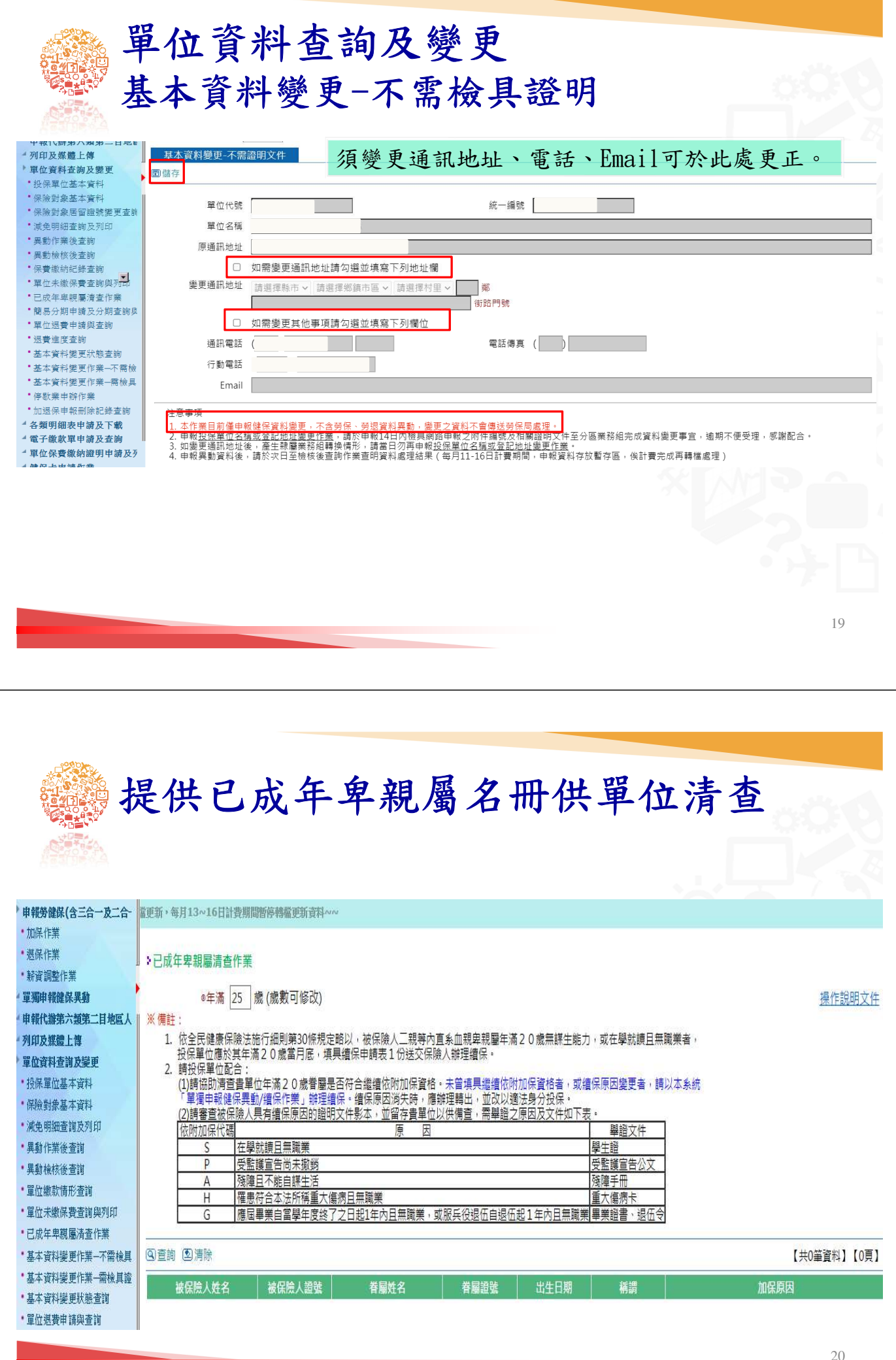

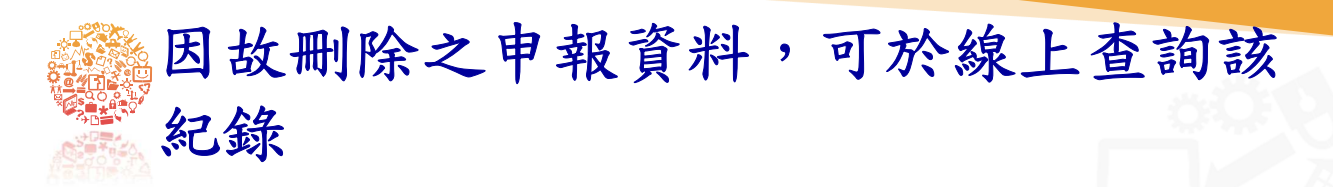

#### 加退保申報刪除記錄查詢

| ▲查詢 圖清除 ●下一頁 ●末頁 【共12筆資料】【1/2頁】 |             |             |    |                    |       |  |  |  |  |
|---------------------------------|-------------|-------------|----|--------------------|-------|--|--|--|--|
| 投保單位                            | 身分證號        | 異動說明        | 種類 | 異動時間               | 修改人   |  |  |  |  |
|                                 |             | 【健保專用】退保    | 刪除 | 107/11/05 16:46:46 | READY |  |  |  |  |
|                                 | 6027510803  | 【健保專用】眷屬退保  | 刪除 | 107/11/05 16:46:02 | READY |  |  |  |  |
|                                 |             | 【健保專用】退保    | 刪除 | 107/11/05 16:45:34 | READY |  |  |  |  |
|                                 | Accelerated | 【勞健二合一】眷屬退保 | 刪除 | 107/11/05 16:45:02 | READY |  |  |  |  |
|                                 |             | 【勞健二合一】退保   | 刪除 | 107/11/05 16:42:52 | READY |  |  |  |  |
|                                 |             | 【勞健二合一】退保   | 刪除 | 107/11/05 16:42:28 | READY |  |  |  |  |
|                                 |             | 【勞健二合一】退保   | 刪除 | 107/11/05 16:35:46 | READY |  |  |  |  |
|                                 |             | 【勞健二合一】退保   | 刪除 | 107/11/05 16:20:09 | READY |  |  |  |  |
|                                 |             | 【勞健二合一】退保   | 刪除 | 107/11/05 15:53:53 | READY |  |  |  |  |
|                                 |             | 【勞健二合一】退保   | 刪除 | 107/11/05 15:52:25 | READY |  |  |  |  |

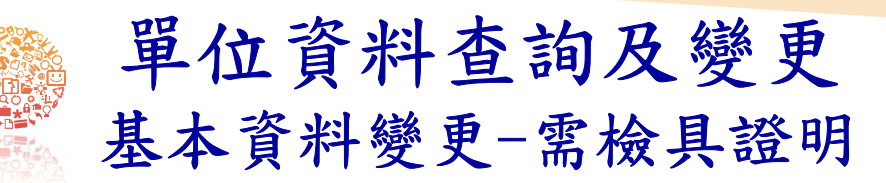

### >相關證明文件說明

變更變更單位名稱及登記地址,應檢附下列證明文件:

| 變更項目     | 上傳證明文件                                                                                                    |
|----------|----------------------------------------------------------------------------------------------------|
| 單位名稱變更   | <ol> <li>1.政府機關、公立學校、公營事業及農田水利會之單位應檢附主管機關核定函影本</li> <li>2.其他單位:         <ol> <li>(1)工廠:工廠登記有關證明文件或設立許可相關證明文件。</li> <li>(2)礦場:礦場登記證、採礦或探礦執照。</li> <li>(3)鹽場、農場、牧場、林場、茶場:登記證書。</li> <li>(4)交通事業:運輸業許可證或有關證明文件。</li> <li>(5)公用事業:事業執照或有關證明文件。</li> <li>(6)公司、行號:公司登記證明文件或商業登記證明文件。</li> <li>(7)私立學校、新聞事業、文化事業、公益事業、合作事業、農業、漁業、職業訓練機構及各業人民團體:立案或登記證明書。</li> <li>(8)其他:目的事業主管機關核發之執業證照或有關登記、核定或備查證明文件。</li> </ol> </li> </ol> |
| 單位登記地址變更 | 主管機關核准變更之證明文件                                                                                                    |

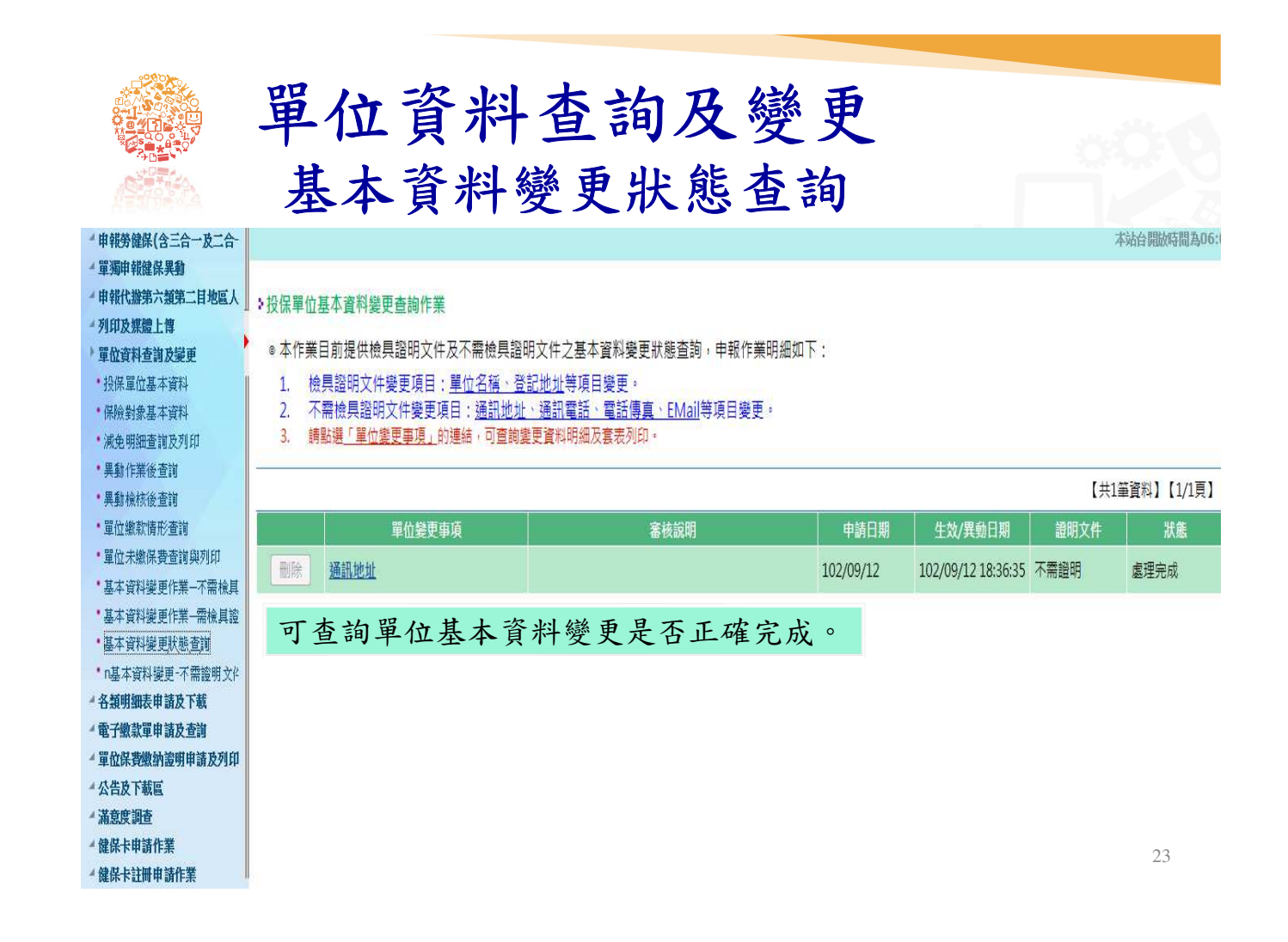

| 上<br>一<br>上<br>一                                                                                                    | 尾位資料查詢及變更<br>本資料變更-需檢具證明                                                                                                    |
|----------------------------------------------------------------------------------------------------|----------------------------------------------------------------------------------------------------|
| <ul> <li>申報勞健保(含三合一及二合-<br/>單獨申報健保異動</li> <li>申報任務第二目初回」</li> </ul>                                                                        | 須變更單位名稱、登記地址可於此處更正。                                                                                                    |
| <ul> <li>・ 研究(第57人前の二百人回人)</li> <li>・ 列印及媒體上等</li> <li>・ 單位資料查詢及疑更</li> <li>・ 投保單位基本資料</li> <li>・ 保險對象基本資料</li> <li>・ (供除到象基本資料</li> </ul> | 基本資料變更-需證明文件<br>國際存<br>财件編號<br>工業件(25年                                                                                                    |
| <ul> <li>展先明祖宣祖友列印</li> <li>異動作業後查詢</li> <li>異動檢核後查詢</li> <li>單位總款情形查詢</li> <li>單位未繳保費查詢與列印</li> </ul>                                     | 単山で派<br>●生效日期 106 年2 ▼月7 ▼日<br>單位名稱<br>變更單位名稱                                                                                                    |
| 基本資料變更作業一不需檢具<br>基本資料變更作業一需檢具證<br>基本資料變更狀態查詢<br>•基本資料變更大態查詢<br>•基本資料變更-不需證明文件<br>•名類明細表申請及下載                                               | 原登記地址<br>図 如需變更登記地址請勾選並填寫下列地址欄<br>變更登記地址 讀骥樾驗市 및 讀骥犧雜音 區 및 讀骥犧村里 및 鄭                                                                                                    |
| <ul> <li>電子數款單申請及查詢</li> <li>單位保費繳納證明申請及列印</li> <li>公告及下載區</li> <li>滿意度調查</li> </ul>                                                       |                                                                                                    |
| <ul> <li>✓ 鍵保卡申請作業</li> <li>✓ 鍵保卡註冊申請作業</li> </ul>                                                                                         | ●證明文件二<br>●證明文件三<br>(禮名不可超出25個字;檔案格式為.jpg.pdf;大小不得超邊5M)                                                                                                    |
|                                                                                                    | 注意事項<br>1.本作業目前僅中報縫保資料處更,不含勞保、勞提資料異動,愛更之資料不會傳送勞保局處理。<br>2.如愛更通訊地址後,產生糖屬業務組轉換情形,請當日勿再申報 <u>投保單位名稱或登記地址變更作業</u> 。<br>3.申報異動資料後,請於灾日至檢核後查詢作業查明資料處理結果(每月13-18日計費期間,申報資料存放暫存區,俟計費完成再轉檔處理) |

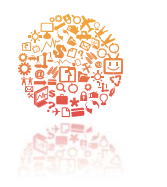

# 單位資料查詢及變更 停歇業申辦作業

| 2. 99 總由起語は <b>男</b> 物                                                                                                    |    |
|----------------------------------------------------------------------------------------------------|----|
| 一 单为中 积跬 达 共强                                                                                                    |    |
| ▲申報代辦第六類第二目地區人<br>停歇業申辦作業                                                                                                    |    |
|                                                                                                    |    |
|                                                                                                    |    |
|                                                                                                    |    |
|                                                                                                    |    |
|                                                                                                    |    |
| ● 失動作未做宣詞<br>● 停歇業原因請選擇 ✓                                                                                                    |    |
|                                                                                                    |    |
|                                                                                                    |    |
|                                                                                                    |    |
| *基本資料聯軍作業索倫其論 註級立號                                                                                                    |    |
| **Turka and the second second se |    |
| ·基本資料變更狀態查謝     通訊電話 ()     行動電話 ()-                                                                                                    |    |
| ・*退費進度査詢 エーマ 第44                                                                                                    |    |
| *停歇業申辦作業 *審核結果將以上開電子郵件遞送                                                                                                    |    |
| ▲各類明細表申請及下載                                                                                                    |    |
| ▲ 電子繳款單申請及查詢                                                                                                    |    |
| ▲ 單位保費繳納證明申請及列印 ◎ 上庫核准図 瀏覽                                                                                                    | 上傳 |
|                                                                                                    |    |
| · Äŝgjaje                                                                                                    |    |
|                                                                                                    |    |
|                                                                                                    | 5  |

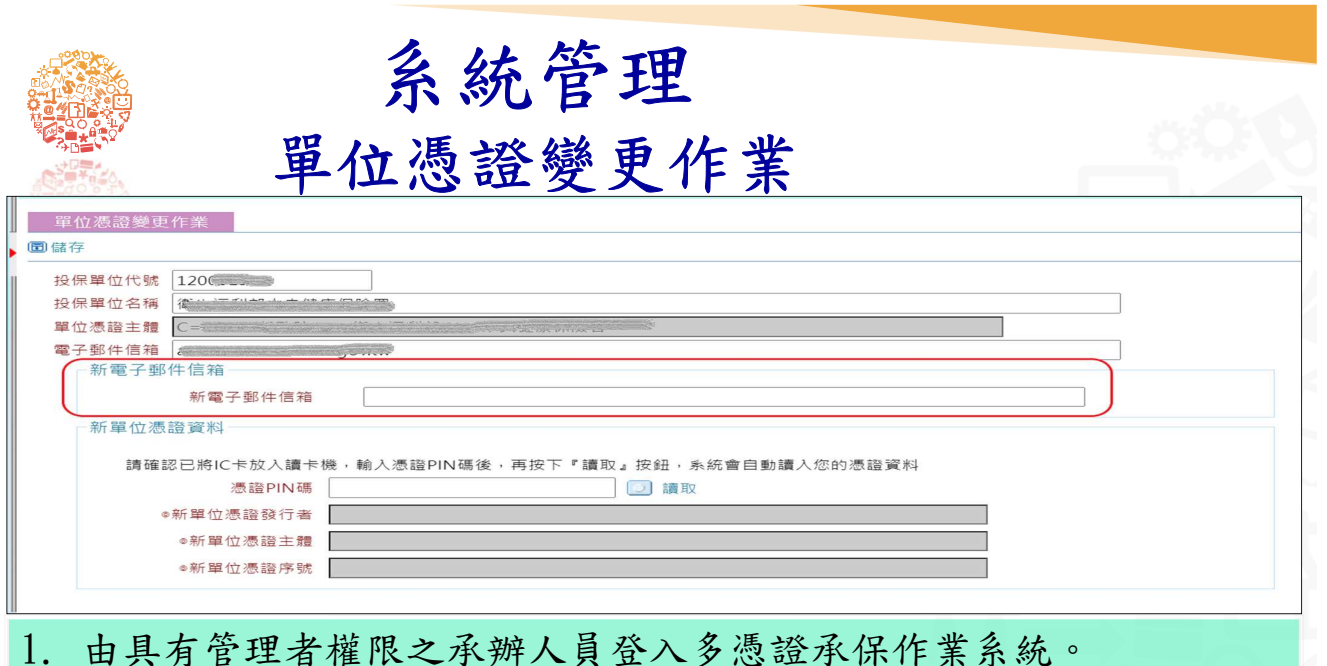

- 2. 在系統管理作業項目下選擇「單位憑證變更作業」。
- 3. 畫面顯示目前投保單位代號、投保單位名稱及單位憑證主體資料。
- 4. 新電子郵件信箱可變更單位註冊時所留之電子郵件信箱。
- 5. 將新單位憑證插入讀卡機,按[讀取],帶出新單位憑證資料。
- 6. 按[儲存],該投保單位之新憑證資料即取代舊憑證資料。
- 7. 所有已有權限之承辦人員不必再作授權。

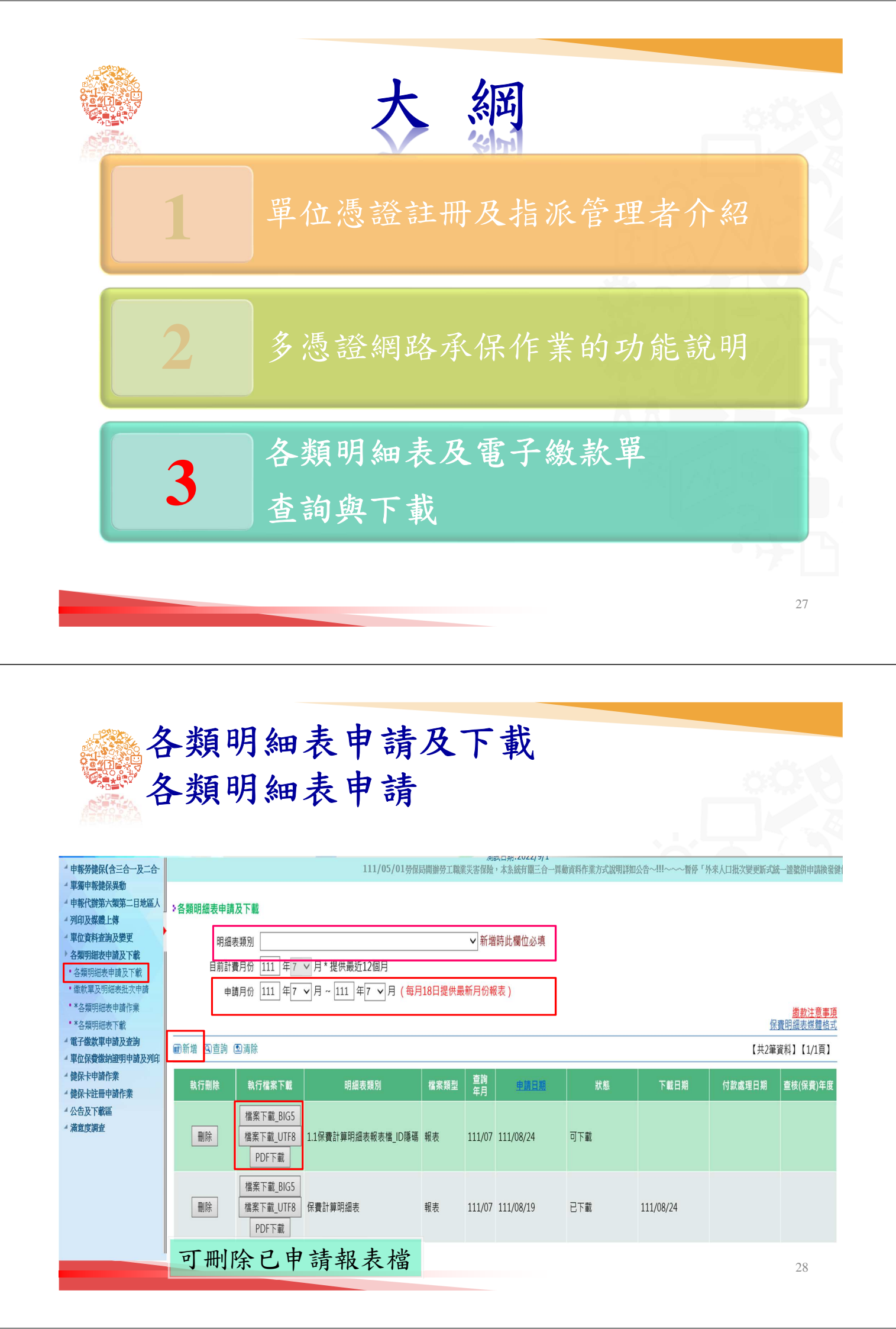

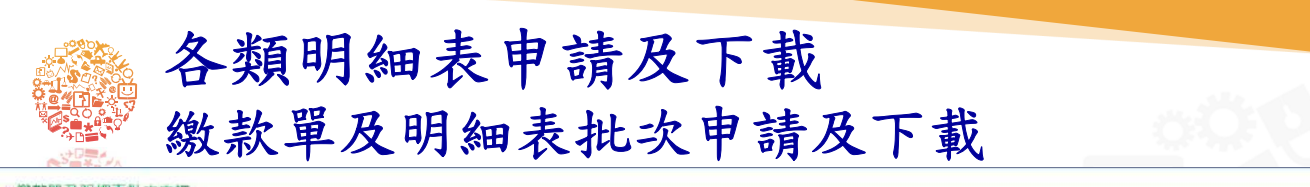

| - 33 | 歌車 | 友 | 明 | 2117 | 3 | τ. | R. | φ. | 請 |
|------|----|---|---|------|---|----|----|----|---|
|      |    |   |   |      |   |    |    |    |   |

|        | 1.电) 砌 动 中      |
|--------|-----------------|
| 目前計費月份 | 105 年8 月*提供計費當月 |
| ◎投保單位  |                 |

如果投保單位的單位代碼為紅色,表示該單位未申請電子繳款單,無法申請批次下載(合併)。
 電子繳款單或計費明細表申請批次下載後,請於次日由原申請單位登入,在「繳款單及明細表批次下載」作業下載。

|                           |                  |           |                 |      | 【共3筆資料】【1/1頁】 |
|---------------------------|------------------|-----------|-----------------|------|---------------|
| 4                         | 中請年月             | 中請日期      | 狀態              | 下載日期 |               |
| 刑除 保書計算明細表報表槽 ID隱碼        | 105/09           | 105/10/22 | <u>चि</u> त्र व |      |               |
| 戲款單及明細表批次下載               |                  |           |                 |      |               |
| 批次下載項目<br>申請日期 105 年 ¥月   | ✓ 日~105年 / 月 / 日 |           |                 |      |               |
| 图查询 图清除                   |                  |           |                 |      | 【共2筆資料】【1/1頁  |
| 下載檔案                      | 下載項目             | 查詢年       | 月 申請日期          | 狀態   | 下戴日期          |
|                           | 保費計算明細表報表檔_ID隱碼  | 105/0     | 105/10/22       | 司下載  |               |
| ◎ 横案_1 ◎ 横案_2 ◎ 横案_3 ◎ 横案 | 4 電子級款單          | 105/0     | 105/10/22       | 造不同  | 105/10/24     |
|                           |                  |           |                 |      |               |

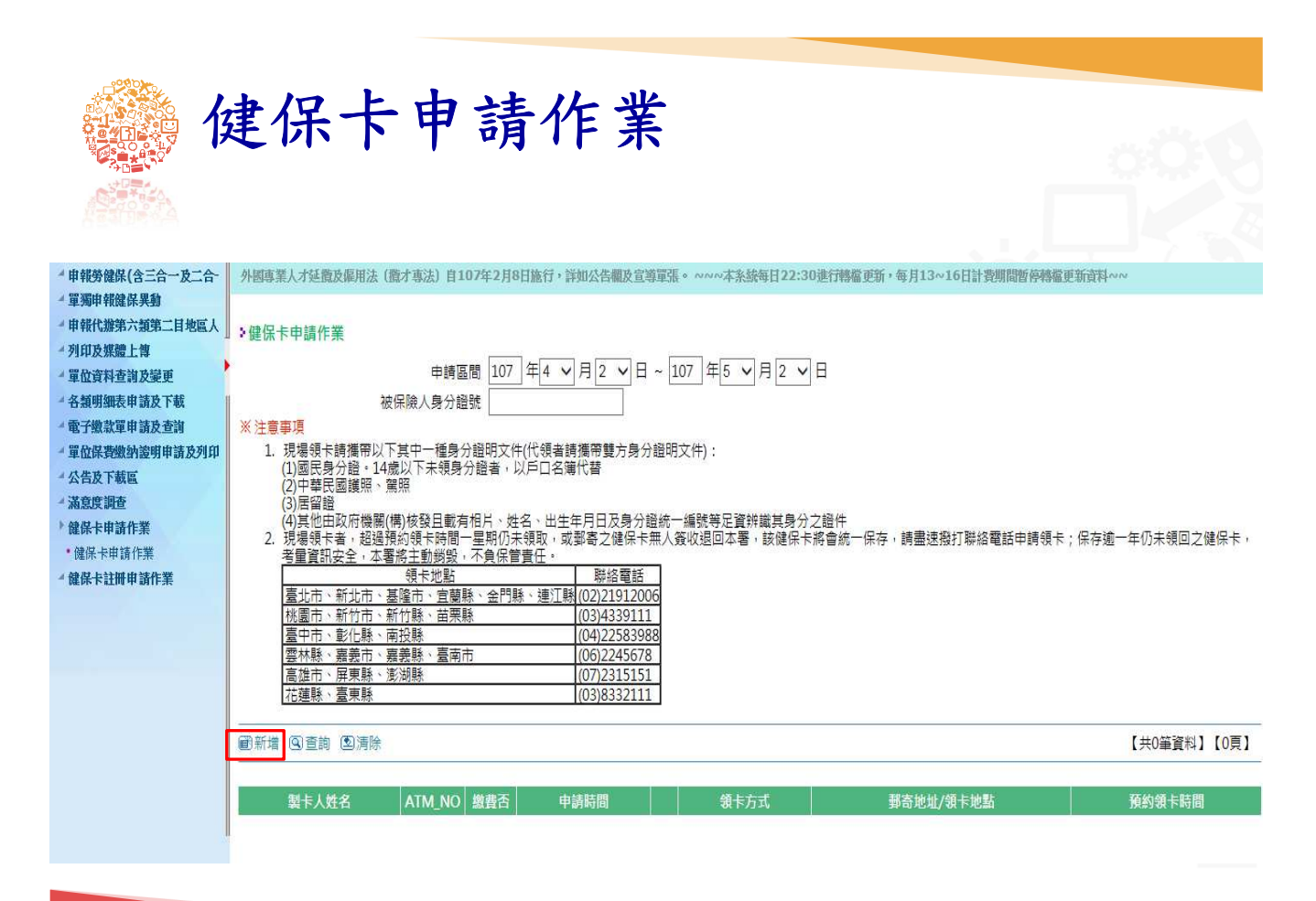

| 健保卡申請作業                                                                                                    | 000  |
|----------------------------------------------------------------------------------------------------|------|
| 健保卡申請作業                                                                                                    |      |
|                                                                                                    |      |
| <ul> <li>●製卡封象 ●本人 ○ 眷屬</li> <li>●被保險人身分證號(居留證統一證號)<br/>(員工或雇主)</li> <li>●破保險人姓名</li> <li>●申請原因</li> <li>● 遺失 ○ 毀損 ○ 更換照片 ○ 首段卡 ○ 差更基本資料</li> </ul> |      |
| ●電子卸作信相<br>*繳要收據及製卡相關訊息將以上開電子郵件遞送<br>●電話/行動電話 ()                                                                                                    |      |
| <ul> <li>● 被保險人不便到投保單位通訊地址領取健保卡者,請輸入其可領取掛號郵件之健保卡郵寄地址<br/>請選擇縣市 ♥ 請選擇鄉鎮市區 ♥ 請選擇村里 ♥ ■ 第</li> <li>第</li> </ul>                                        |      |
| <ul> <li>●申請種類 ● 有照片</li> <li>檔案</li> <li>///&gt; ///////////////////////////////</li></ul>                                                         | 識人貌・ |
| 貼心小叮嚀~「健保卡有照片,就醫好方便,請製<br>照片健保卡,以便利醫療院所核對身分。」                                                                                                    | 化有   |
|                                                                                                    |      |
|                                                                                                    | 31   |

|                                   | 健保                                                                | <b>R</b> 卡            | 申請任                       | 乍業          |          |       | j.                       |            |
|-----------------------------------|-------------------------------------------------------------------|-----------------------|---------------------------|-------------|----------|-------|--------------------------|------------|
| >健保卡申請作業                          |                                                                   |                       |                           |             |          |       |                          |            |
| •                                 | ■<br>被保险 人自                                                       | 請區間 110 年<br>分證號      | ■1 ▼月5 ▼日~ 110 年          | 1 • 月 5 • 日 |          |       |                          |            |
| ※注意事項                             |                                                                   | (7) a¥ 36             |                           |             |          |       |                          |            |
| 1. 現場領卡請擔<br>(1)國民身分證<br>(2)中華民國語 | 「帶以下其中一種身分證」<br>を14歲以下未領身分證<br>「昭、留昭                              | 明文件(代領者請擔<br>者,以戶口名薄代 | §帶雙方身分證明文件):<br>於替        |             |          |       |                          |            |
| (3)居留證<br>(4)其他由政府                | <sup>19</sup> 原、鵙頭<br>「機關(構)核發且載有相片                               | 、姓名、出生年」              | 月日及身分證統一編號等足資辨識           | 其身分之證件      |          |       |                          |            |
| 2.現場領卡者,<br>不負保管責任                | 超過預約領卡時間一星期                                                       | 期仍未領取,或郵              | 寄之健保卡無人簽收退回本署,該           | 《健保卡將會統一保存  | 請盡速撥打聯絡  | 電話申請領 | 卡;保存逾一年仍未領回之健保卡,考量資訊安全,  | 本署將主動銷毀,   |
| 臺北市、新山                            | 領卡地點<br>市、基隆市、宜蘭縣、                                                | 金門縣、蓮江縣 (C            | 聯絡電話<br>12)21912006       |             |          |       |                          |            |
| 桃園市、新竹<br>臺中市、彰化                  | 市、新竹縣、苗栗縣<br>  縣、南投縣                                              | (0                    | 03)4339111<br>04)22583988 |             |          |       |                          |            |
| 安林縣、嘉多<br>高雄市、屏東<br>艾爾略 東西        | <u>に<br/>市 、 嘉 義 縣 、 堂 南 市</u><br><u> 原 、 澎 湖 縣</u><br>(縣 、 澎 湖 縣 | (0                    | 06)2245678<br>07)2315151  |             |          |       |                          |            |
| 11.理称、室身                          |                                                                   | I(                    | 5)8552111                 |             |          |       |                          |            |
| ■新増 ④ 查詢 (型)                      | <b></b>                                                           |                       |                           |             |          |       | 【共53                     | 筆資科】【1/1貞】 |
| 製卡人姓名                             | ATM_NO                                                            | 繳費否                   | 申請時間                      | 製卡狀況        |          | 领卡方式  | 鄧寄地址/領卡地點                | 預約領卡時間     |
| 外國人一                              | 4600360531178262                                                  | 已繳費                   | 110/01/05 00:00:00        |             | Q        | 鄞寄领卡  | 106-臺北市大安區美好里5鄰信義路三段140號 |            |
| 外國人二                              | 4600360531178263                                                  | 已繳費                   | 110/01/05 00:00:00        |             | <b>O</b> | 郵寄領卡  | 106-臺北市大安區美好里5獎信義路三段140號 | 四四         |

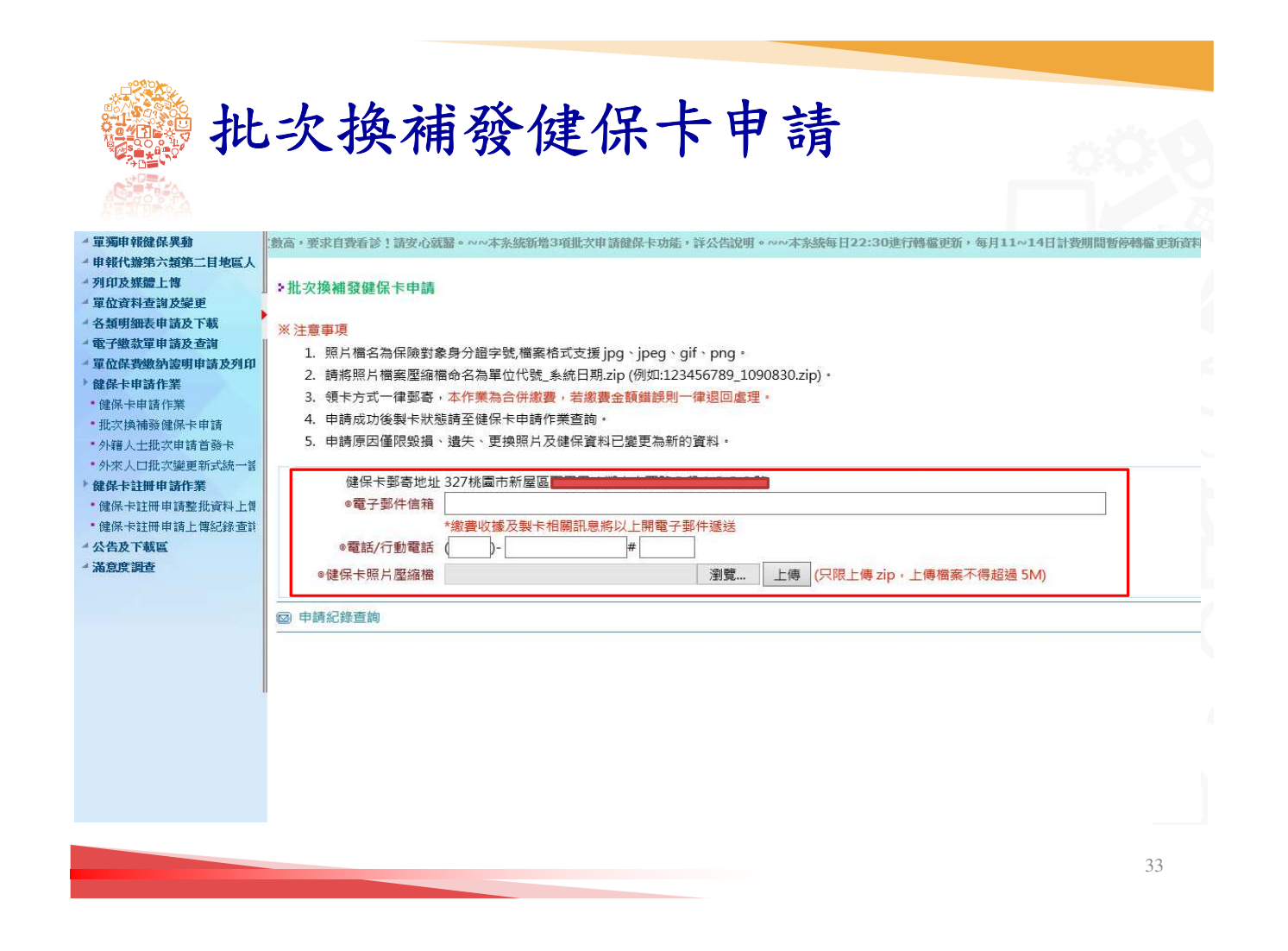

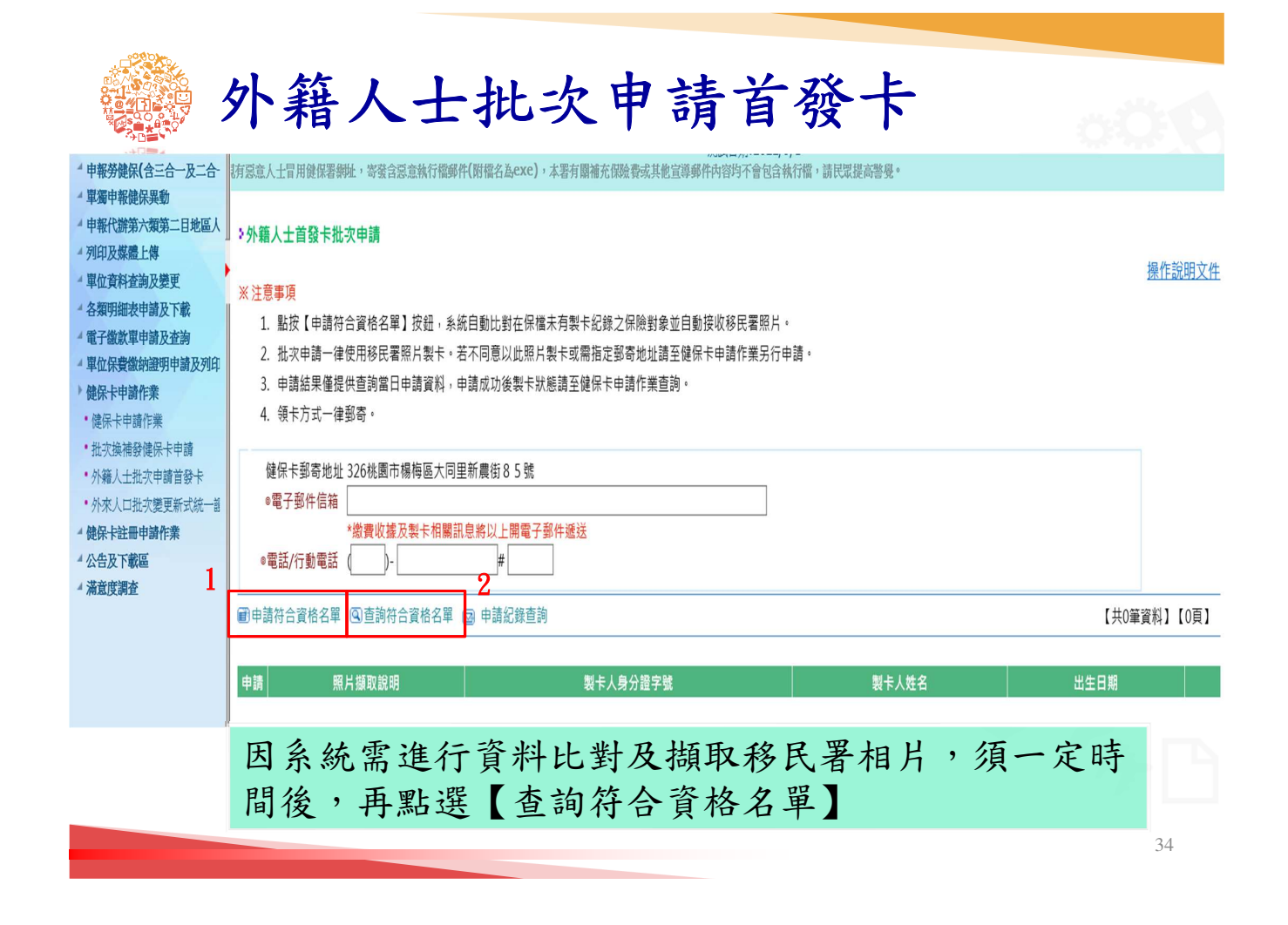

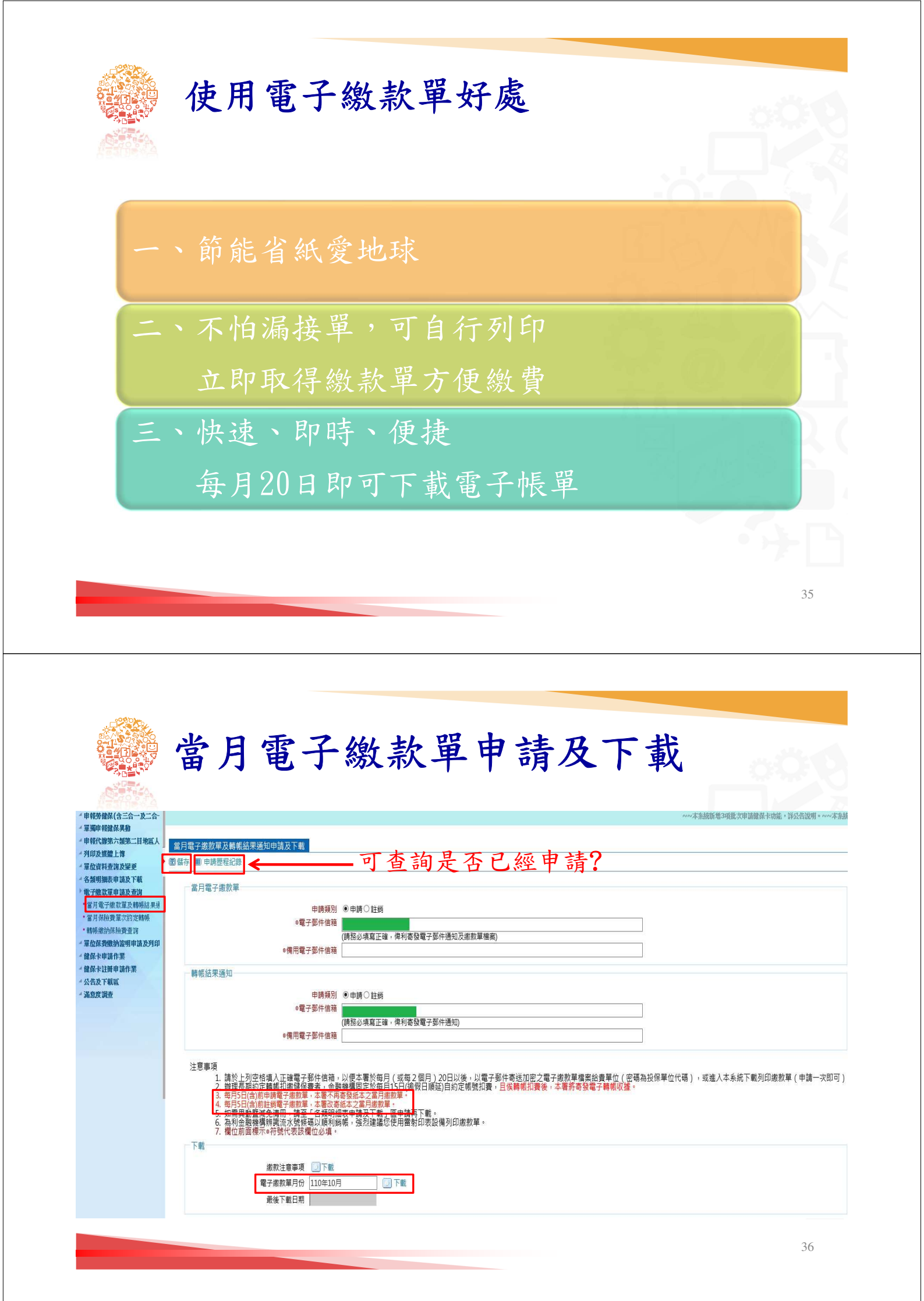

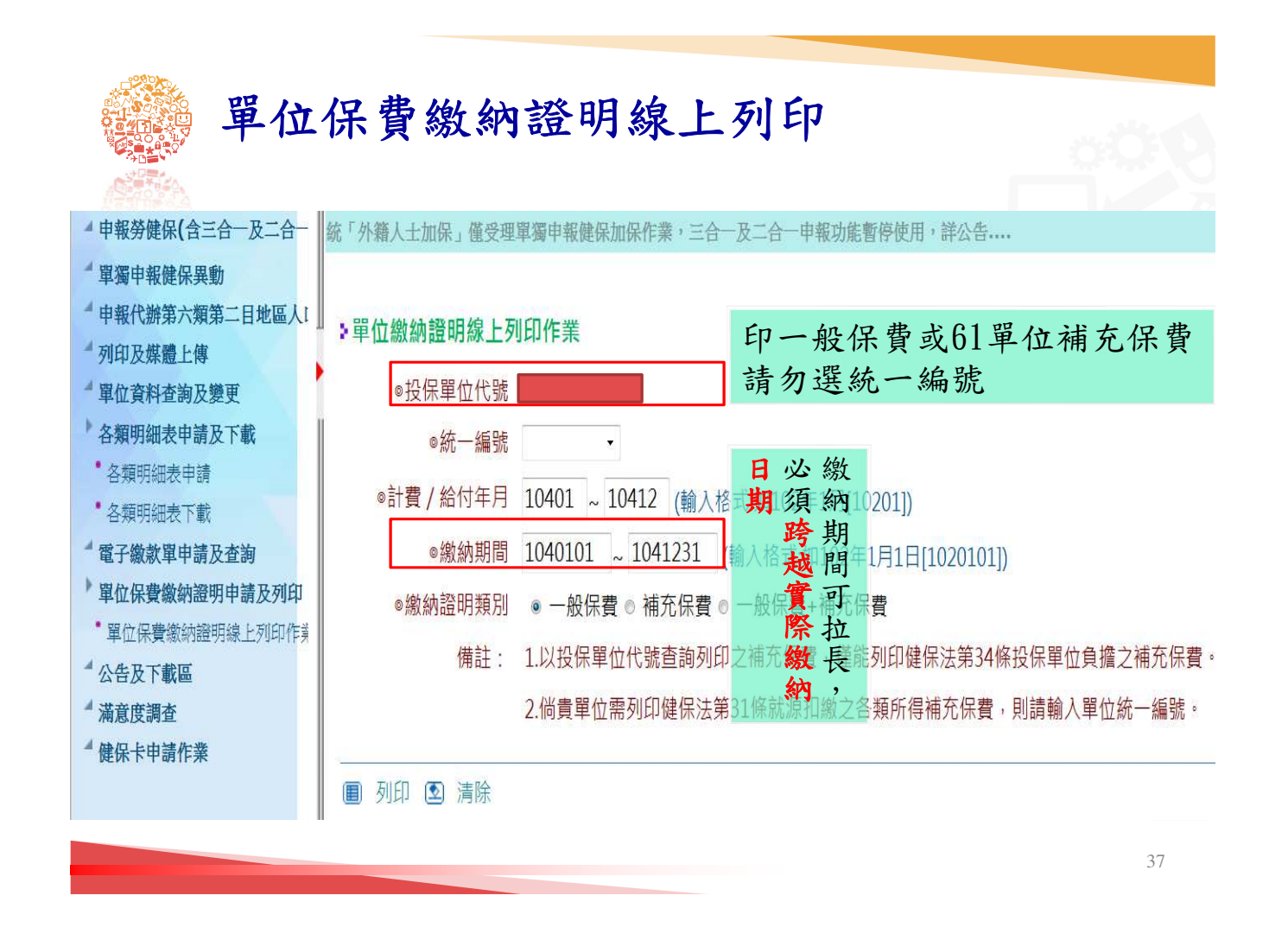

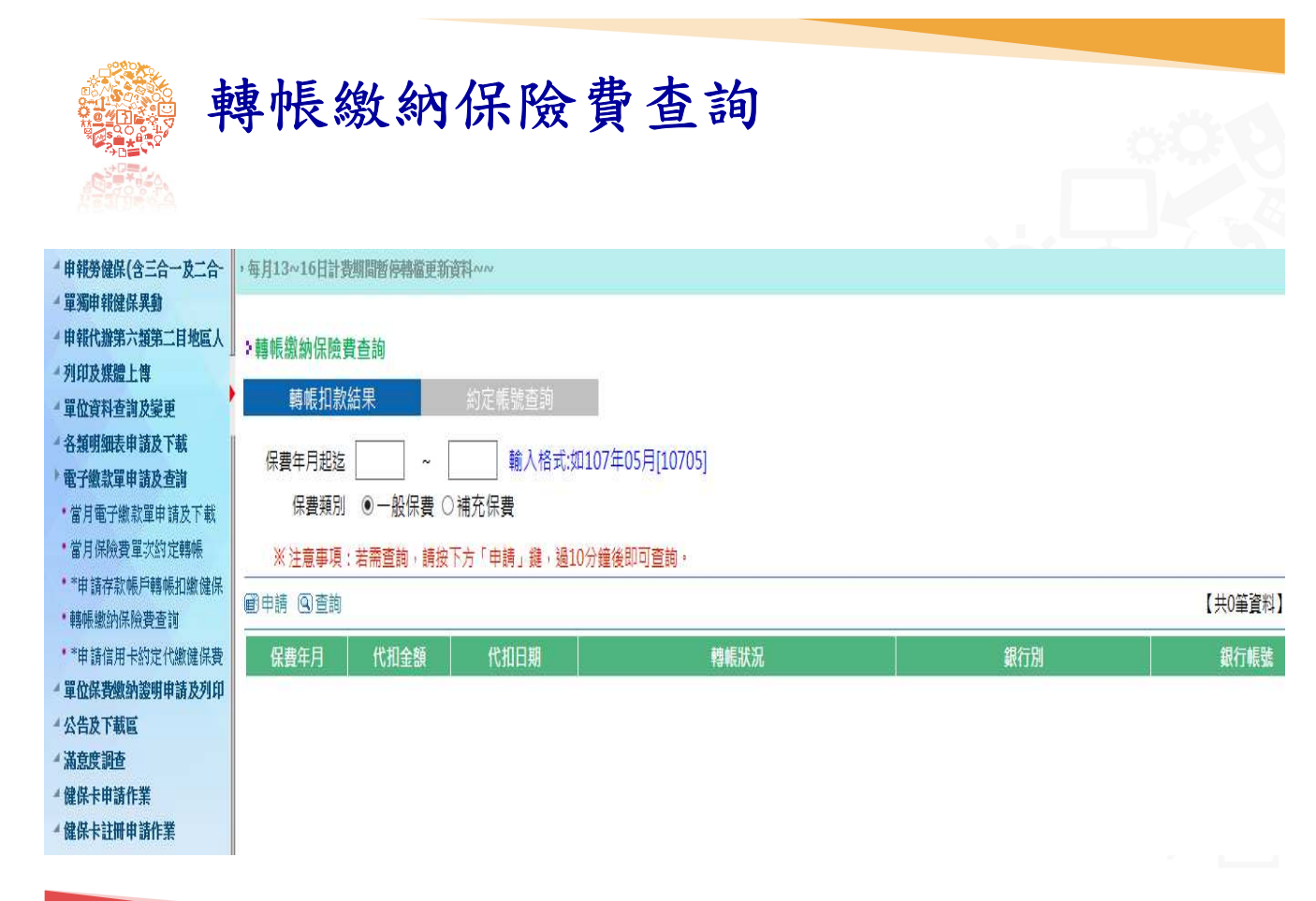

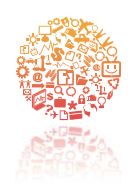

# 線上申報e點通

謝 指 謝 教

39